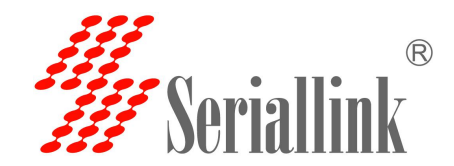

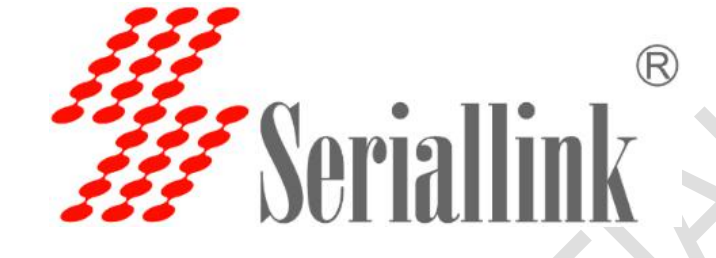

# SLK-S502 Serial Server Instruction manual

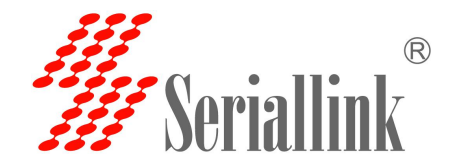

# catalog

| Chapter 1 Product Introduction                          | 1  |
|---------------------------------------------------------|----|
| 1.1 Product Brief                                       | 1  |
| 1.2 Detailed parameters                                 | 2  |
| 1.3 Appearance Design                                   | 3  |
| 1.3.1 Product Size                                      | 3  |
| 1.3.2 Appearance instructions                           | 4  |
| Chapter 2 Parameters configuration                      | 6  |
| 2.1 Preparation before serial port server configuration | 6  |
| 2.1.1 Set a static IP address                           | 6  |
| 2.1.2 Get IP                                            | 7  |
| 2.2 Login configuration page                            | 8  |
| 2.3 Network Setting                                     | 9  |
| 2.3.1 Modify the static login page address              | 9  |
| 2.3.2 DHCP                                              | 9  |
| 2.4 Serial port configuration                           | 10 |
| 2.4.1 Use tools and preparation                         | 10 |
| 2.4.2 TCP Server                                        | 11 |
| 2.4.3 TCP Client                                        | 13 |
| 2.4.4 UDP Server                                        | 15 |
| 2.4.5 UDP Client                                        | 18 |
| 2.4.5 Modbus TCP                                        | 20 |
| 2.4.6 Transport Proto                                   | 24 |
| 2.4.7 POE Power                                         | 26 |
| Chapter 3 Routing Setting                               | 27 |
| 3.1 Firewall                                            | 27 |
| 3.2 Port Mapping                                        | 27 |
| 3.3 DMZ                                                 | 30 |
| Chapter 4 Switch Control                                | 32 |
| 4.1 Switch DI/DO                                        | 32 |
| Chapter 5 Equipment Manage                              | 36 |
| 5.1 Diagnosis                                           | 36 |
| 5.2 Date Time                                           | 37 |
| 5.3 Language Setting                                    | 37 |
| 5.4 Modify Password                                     | 38 |
| 5.5 Update Firmware                                     | 39 |
| 5.6 Factory Reset                                       | 40 |
| 5.7 Reboot                                              | 40 |
| Chapter 6 Check                                         | 41 |
| 6.1 Status                                              | 41 |
| 6.2 System Log                                          | 42 |
| Chapter 7 Logout                                        | 43 |
| 7.1 Logout                                              | 43 |
|                                                         |    |

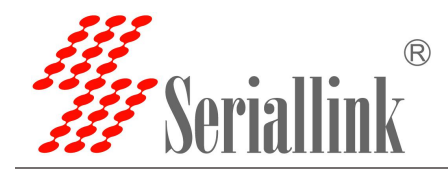

# **Chapter 1 Product Introduction**

### **1.1 Product Brief**

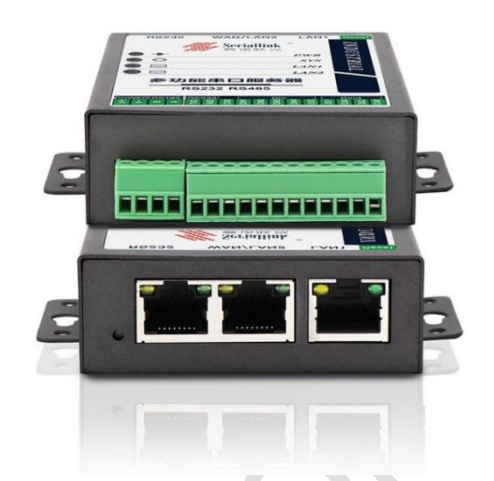

SERIALLINK SLK-S502 serial server converts multi-channel decentralized, low-speed, and different standard serial devices into Ethernet for centralized management. After installing the virtual serial port, it can realize remote reading of serial data. SLK-S502 serial server supports multiple working modes, including TCP server mode, TCP client mode, UDP mode, TCP/UDP Socket, Modbus RTU to Modbus TCP Server and other working modes, allowing user software to access the serial port through TCP plus port number Line equipment. In addition, it also supports virtual serial port access to serial devices. SERIALLINK SLK-S502 supports convenient and quick manual configuration of the IP address through a browser or Telnet terminal. At the same time, users can also use the easy-to-use Windows management software to automatically search for serial server devices in the LAN, and perform applications such as remote configuration management and working status monitoring.

#### 特点**:**

- ✓ 2 x Adaptive 10/100/1000M Ethernet
- ✓ 1x R232 serial port (interface is RJ45)
- ✓ 1x RS485 serial port (interface as terminal)
- ✓ 4 x Digital DI input
- ✓ 1x Digital quantity DO output, relay output
- ✓ RS485 serial port with TVS, ESD protection
- ✓ RS232 serial port with ESD protection
- Multiple working modes: TCP server, UDP working mode, TCP client mode, Modbus RTU to Modbus TCP Server mode
- ✓ Support WEB and Telnet two configuration methods
- ✓ Wide voltage: DC9-28V power supply

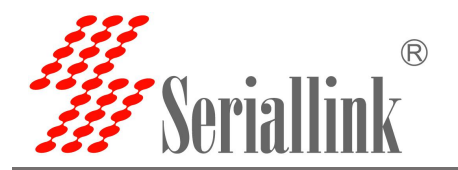

### **1.2 Detailed parameters**

| item             | description Dual-Core 880MHZ                                                           |  |  |  |  |
|------------------|----------------------------------------------------------------------------------------|--|--|--|--|
| CPU              |                                                                                        |  |  |  |  |
| RAM              | 1Gb DDR3 RAM default, can be customized to support 4Gb DDR3 RAM maximum                |  |  |  |  |
| NAND Flash       | 128Mbytes default                                                                      |  |  |  |  |
| Ethernet         | Number of interfaces:2                                                                 |  |  |  |  |
| interface        | speed: 10/100 /1000Mbps, auto MDI/MDIX                                                 |  |  |  |  |
|                  | Connector:8-pin RJ45                                                                   |  |  |  |  |
|                  | protect: 2.4 kV built-in                                                               |  |  |  |  |
|                  | defaultIP:192.168.0.233                                                                |  |  |  |  |
| Serial port      | Number of serial ports:2,1x RS232,1x RS485                                             |  |  |  |  |
|                  | The first channel is the RS232 serial port (RJ45) definition                           |  |  |  |  |
|                  | Note: RXD, TXD, GND are connected with the previous terminal definitions to facilitate |  |  |  |  |
|                  | terminal wiring)                                                                       |  |  |  |  |
|                  | The second serial port RS485-definition                                                |  |  |  |  |
|                  | RS-485-2w: A,B                                                                         |  |  |  |  |
| Serial parameter | Data bit: 5, 6, 7, 8                                                                   |  |  |  |  |
|                  | Stop bits: 1, 1.5, 2                                                                   |  |  |  |  |
|                  | Check Digit: None, Even, Odd                                                           |  |  |  |  |
|                  | Baud rate: 300bps to 115200 kbps                                                       |  |  |  |  |
| Serial port      | RS232/485 with 15 kV ESD protection                                                    |  |  |  |  |
| protection       | RS232/485 with TVS protection                                                          |  |  |  |  |
|                  | RS-485Terminal resistance: 120 $\Omega$                                                |  |  |  |  |
| Software         | Network protocol: TCP, UDP, DHCP ,DNS                                                  |  |  |  |  |
| performance      | Configuration method: Web configuration                                                |  |  |  |  |
|                  | Working mode: TCP Server, TCP client, UDP, Modbus RTU to Modbus TCP Server             |  |  |  |  |
|                  | Windows 95/98/ME/NT/2000, Windows                                                      |  |  |  |  |
|                  | XP/2003/Vista/2008/7/8/8.1/10 (x86/x64), Windows 2008 R2/2012/2012                     |  |  |  |  |
|                  | R2 (x64)                                                                               |  |  |  |  |
|                  | Use the IP address and port number to access the serial port under LINUX               |  |  |  |  |
| Physical         | Material: iron                                                                         |  |  |  |  |
| parameter        | Dimensions with mounting accessories86mm x 70mm x 25mm                                 |  |  |  |  |
| temperature      | Operating temperature: -40 to 75°C (-40 to 167°F)                                      |  |  |  |  |
|                  | storage temperature: -40 to 85°C (-40 to 167°F)                                        |  |  |  |  |
|                  | Relative humidity: 5 to 95%                                                            |  |  |  |  |
| power supply     | Input voltage: DC9-28V                                                                 |  |  |  |  |
| Warranties       | 2 year                                                                                 |  |  |  |  |

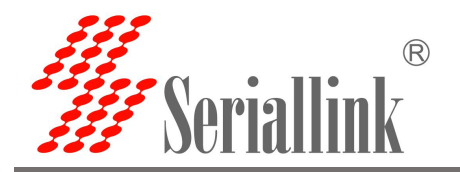

### 1.3 Appearance Design

#### 1.3.1 Product Size

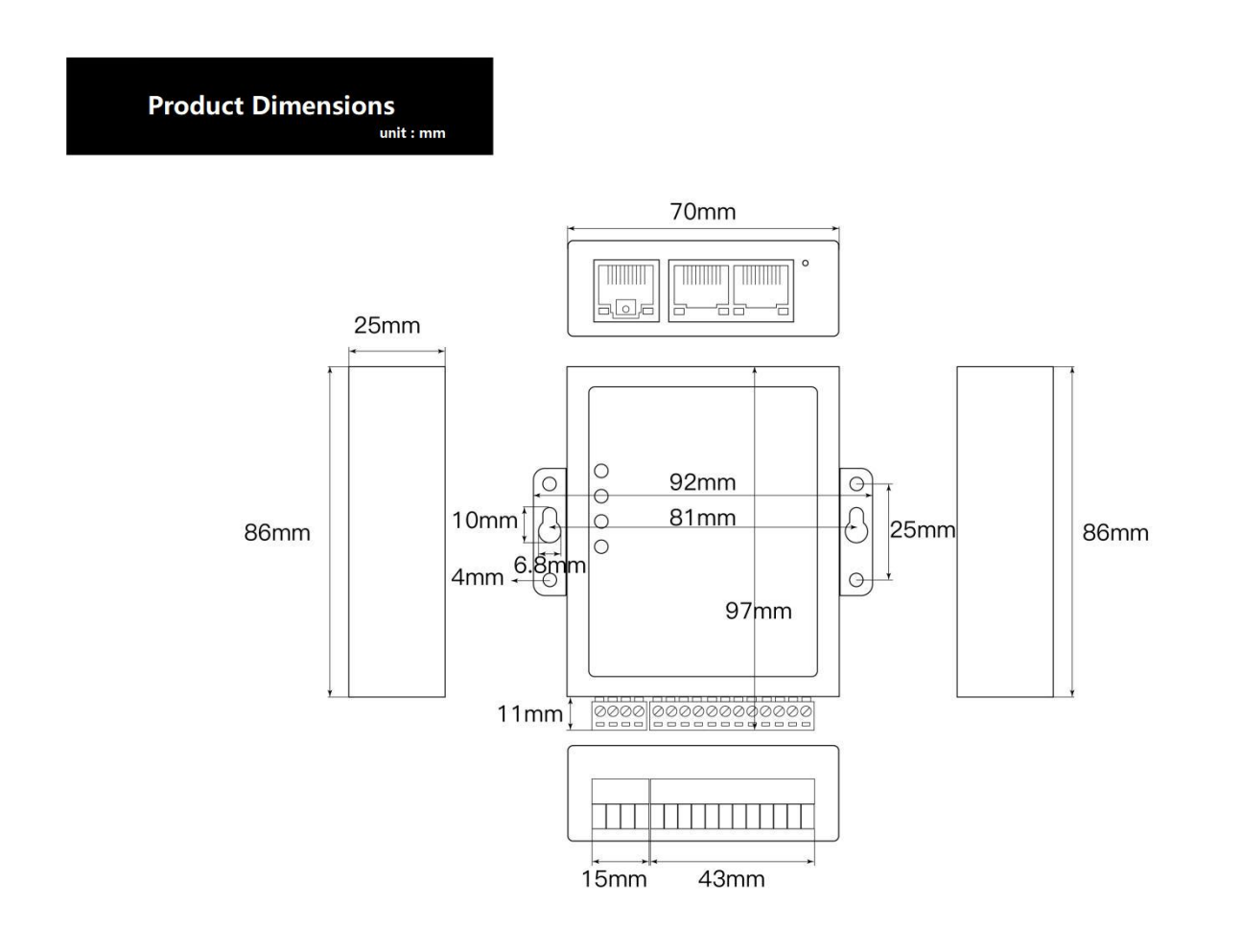

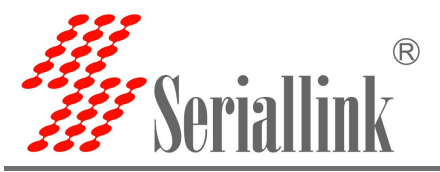

#### **1.3.2 Appearance instructions**

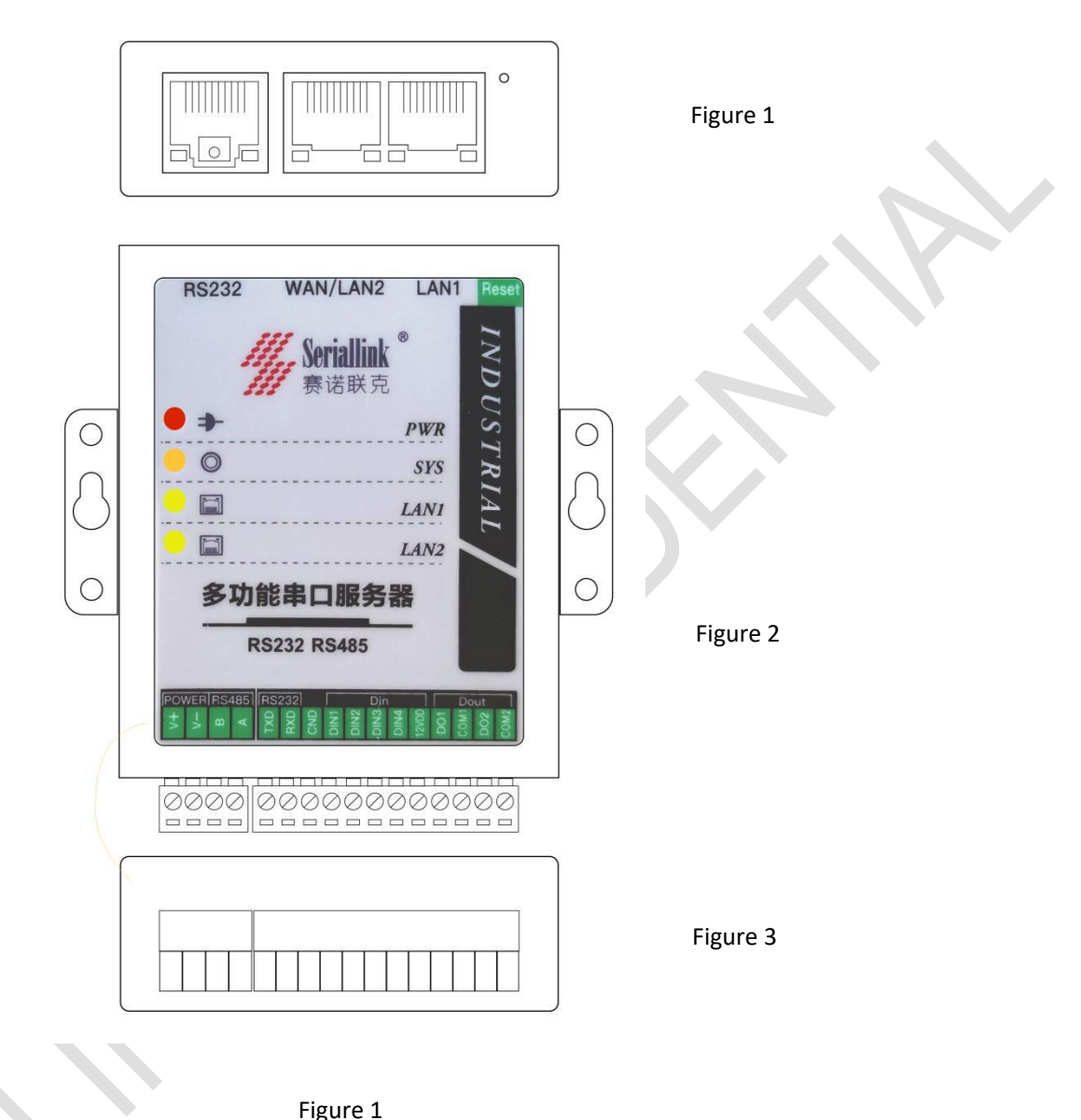

| Figure | 1 |
|--------|---|
| Figure | т |

|             |              | •            |                                 |
|-------------|--------------|--------------|---------------------------------|
| RS232       | WAN/LAN2     | LAN1         | Reset                           |
| Serial port | Network port | Network port | Restore factory settings button |
|             |              |              |                                 |

---

|      |                        | Figure 2                                                                |
|------|------------------------|-------------------------------------------------------------------------|
| PWR  | Power indicator light  | Always bright: Equipment power supply is normal                         |
|      |                        | Not bright: The device is not powered, please check whether the voltage |
|      |                        | is 9-28V                                                                |
| SYS  | System indicator light | Flashing: Is now Entering the system                                    |
|      |                        | Always bright(Very bright): The equipment is running                    |
|      |                        | Always bright(Slightly bright): The system does not start               |
| LAN1 | LAN 1 network port     | Flashing/Always bright: Access network                                  |
|      | indicator              | Not bright: Not connected to the network                                |
| LAN2 | WAN/LAN2 network       | Flashing/Always bright: Access network                                  |
|      | port indicator         | Not bright: Not connected to the network                                |

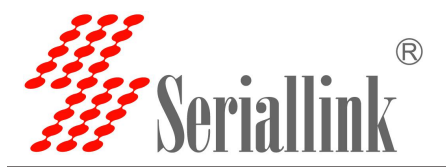

|          |           | Figure 3                             |
|----------|-----------|--------------------------------------|
| category | parameter | Description                          |
| POWER    | V+        |                                      |
|          | V-        | Power input 9-28V                    |
| RS458    | В         | RS458 Negative end                   |
|          | A         | RS458 Positive end                   |
| RS232    | TXD       | RS232 Signal sending end             |
|          | RXD       | RS232 Signal receiving end           |
|          | GND       | Ground terminal end                  |
| Din      | DIN1      |                                      |
|          | DIN2      |                                      |
|          | DIN3      | Switching value input end            |
|          | DIN4      |                                      |
|          | 12VDD     | High level output of switching value |
| Dout     | DO1       | Switching value output end           |
|          | COM1      | Switching value output public end    |
|          | DO2       | Switching value output end           |
|          | COM2      | Switching value output public end    |

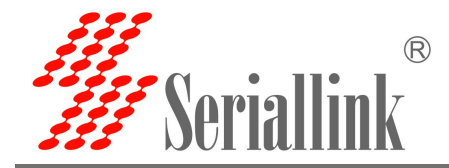

# **Chapter 2 Parameters configuration**

### 2.1 Preparation before serial port server configuration

Connect one of the LAN ports of the serial server directly to a computer or to a switch. Before logging in to the Web setting page of the serial server, you need to make sure that the management computer has an Ethernet card installed.

#### 2.1.1 Set a static IP address.

Please set the IP address of the management PC (for example, set it to: 192.168.0.185) and the IP address of the device's LAN port in the same network segment (the initial IP address of the device's LAN port is: 192.168.0.233, and the subnet mask is 255.255. 255.0).

Start>>>Settings>>>Control Panel>>>Network&Internet>>>Ethernet>>>Network and Sharing Center,Modify as follows:

| → ↑ ↑ Second Panel → All                | Control Panel Items > Network and Shar | ing Center                                                                                                    |                                                                                                    | Search Control Par      |
|-----------------------------------------|----------------------------------------|----------------------------------------------------------------------------------------------------|----------------------------------------------------------------------------------------------------|-------------------------|
| <u>E</u> dit <u>V</u> iew <u>T</u> ools |                                        |                                                                                                    |                                                                                                    |                         |
| Control Panel Home View                 | your basic network information         | and set up connections                                                                                                    |                                                                                                    |                         |
| View y                                  | our active networks                    |                                                                                                    |                                                                                                    |                         |
| Change advanced sharing                 | 络2                                     | Access type: Internet                                                                                                    |                                                                                                    |                         |
| settings Pri                            | vate network                           | Connections: 📮 Ethernet                                                                                                    |                                                                                                    |                         |
| Media streaming options                 |                                        |                                                                                                    |                                                                                                    |                         |
| Chang                                   | e your networking settings             |                                                                                                    |                                                                                                    |                         |
| *                                       | Set up a new connection or network     |                                                                                                    |                                                                                                    |                         |
| -                                       | Set up a broadband, dial-up, or VPN cr | onnection; or set up a router or access point.                                                                                                    |                                                                                                    |                         |
|                                         | Troubleshoot problems                  |                                                                                                    |                                                                                                    |                         |
|                                         | Diagnose and repair network problem:   | s, or get troubleshooting information.                                                                                                    |                                                                                                    |                         |
|                                         |                                        |                                                                                                    |                                                                                                    |                         |
|                                         |                                        |                                                                                                    |                                                                                                    |                         |
| Ethernet Status                         | X                                      | Ethernet Properties                                                                                                    | X Internet 协议版本 1 (TCP/ID)(1) Properties                                                                                                    |                         |
| culture status                          |                                        | Lutemet Properties                                                                                                    | A Internet (Storer 4 (Territria) Properties                                                                                                    |                         |
| eneral                                  | 1                                      | Jetworking Sharing                                                                                                    | General                                                                                                    |                         |
| 19 - 20                                 |                                        | Connect using:                                                                                                    | You can get IP settings assigned automatically                                                                                                    | f your petwork curports |
| Connection                              |                                        | Penkek PCIe ChE Enmily Centreller #2                                                                                                    | this capability. Otherwise, you need to ask you                                                                                                    | network administrator   |
| IPv4 Connectivity:                      | Internet                               | Pealer FCIe GDE Failing Controller #2                                                                                                    | for the appropriate IP settings.                                                                                                    |                         |
| IPv6 Connectivity:                      | No network access                      | Config                                                                                                    | gure                                                                                                    |                         |
| Media State:                            | Enabled                                | This connection uses the following items:                                                                                                    | Outrain air tr address addiniadcairy                                                                                                    |                         |
| Duration:                               | 00:14:16                               | ☑ 駅 Microsoft 网络客户端                                                                                                    | Use the following IP address:                                                                                                    |                         |
| speed:                                  | 100.0 Mbps                             | VMware Bridge Protocol                                                                                                    | IP address: 192 .                                                                                                    | 168 . 0 . 185           |
| Details                                 |                                        | ☑ Wicrosoft 网络的文件和打印机共享                                                                                                    | Subnet mask: 255 .                                                                                                    | 255 . 255 . 0           |
|                                         |                                        | ✓ Ypcap Packet Driver (NPCAP)                                                                                                    | Default gateway: 192 .                                                                                                    | 168 . 0 . 1             |
|                                         |                                        | ✓ GOS 数据已计划程序                                                                                                    | Dendar gateria)                                                                                                    |                         |
|                                         |                                        | □ Microsoft 网络话配器多路传送器协议                                                                                                    | Obtain DNS server address automatically                                                                                                    |                         |
| Activity                                |                                        |                                                                                                    |                                                                                                    |                         |
| Activity                                |                                        | <                                                                                                    | Use the following DNS server addresses:                                                                                                    |                         |
| Activity Sent 📕                         | Received                               | <                                                                                                    | Use the following DNS server addresses:                                                                                                    | 541 - 54                |
| Activity Sent                           | Received                               | Install Uninstall Propert Propert                                                                                                    | O Use the following DNS server addresses:                                                                                                    | •••                     |
| Activity Sent<br>Bytes: 2,030,458       |                                        | <     Install Uninstall Proper Description 株会社や制化 いい に また いい の は な い の に また いい の に また いか の に また いい の に また いい の に また いた の に また いい の に また いい の に また いい の に また いい の に また れた いい の に また いい の に また いい の に また いい の に また いい の に また いい の に また いい の に また いい の に また いい の に また いい の に また いい の に また れた いい の に また れた いい の に また れた いい の に また れた いい の に また いた これ れた いれた れた れた いい の に また れた れた れた いれた れた れた れた れた れた れた れた れた れた れた れた れた れ | OUse the following DNS server addresses:     Preferred DNS server:     Alternate DNS server:                                                                                                    | •••                     |
| Activity Sent<br>Bytes: 2,030,458       | Received                               | Install Uninstall Proper<br>Description<br>传報記書制协议/Internet 协议。该协议是默认的广顿和<br>协议,用于在不同的担互连接的网络上通信。                                                                                                    | ・     ・     ・     ・     ・     ・     ・     ・     ・     ・     ・     ・     ・     ・     ・     ・     ・     ・     ・     ・     ・     ・     ・     ・     ・     ・     ・     ・     ・     ・     ・     ・     ・     ・     ・     ・     ・     ・     ・     ・     ・     ・     ・     ・     ・     ・     ・     ・     ・     ・     ・     ・     ・     ・     ・     ・     ・     ・     ・     ・     ・     ・     ・     ・     ・     ・     ・     ・     ・     ・     ・     ・     ・     ・     ・     ・     ・     ・     ・     ・     ・     ・     ・     ・     ・     ・     ・     ・     ・     ・     ・     ・     ・     ・     ・     ・     ・     ・     ・     ・     ・     ・     ・     ・     ・     ・     ・      ・      ・      ・      ・      ・      ・      ・      ・      ・      ・      ・      ・      ・      ・      ・      ・      ・      ・      ・      ・      ・      ・      ・      ・      ・      ・      ・      ・      ・      ・      ・      ・      ・      ・      ・      ・      ・      ・      ・      ・      ・      ・      ・      ・      ・      ・      ・      ・      ・      ・      ・      ・      ・      ・      ・      ・      ・      ・      ・      ・      ・      ・      ・      ・      ・      ・      ・      ・      ・      ・      ・      ・      ・      ・      ・      ・      ・      ・      ・      ・     ・     ・      ・      ・      ・      ・      ・      ・      ・      ・      ・      ・      ・      ・      ・      ・      ・      ・      ・      ・      ・      ・      ・      ・      ・      ・      ・      ・      ・      ・      ・      ・      ・      ・      ・      ・      ・      ・      ・      ・      ・      ・      ・      ・       ・       ・      ・      ・      ・      ・      ・      ・      ・      ・     ・      ・     ・      ・      ・      ・      ・     ・     ・     ・     ・     ・     ・     ・     ・     ・     ・     ・     ・     ・     ・     ・     ・     ・     ・     ・     ・     ・     ・     ・     ・     ・     ・     ・     ・     ・     ・     ・     ・     ・     ・     ・     ・     ・     ・     ・     ・     ・     ・     ・     ・     ・     ・     ・     ・     ・     ・     ・     ・     ・     ・     ・     ・     ・     ・     ・     ・     ・     ・     ・     ・     ・     ・     ・     ・     ・ | •••                     |
| Activity Sent<br>Bytes: 2,030,458       | Received<br>11,619,797                 | Install Uninstall Proper<br>Description<br>传輸記動协议/Internet 协议。该协议是默认的广场<br>协议。用于在不同的相互连接的网络上通信。                                                                                                    | OUse the following DNS server addresses:      Preferred DNS server:      Alternate DNS server:      Validate settings upon exit                                                                                                    | · · ·                   |
| Activity Sent<br>Bytes: 2,030,458       | Received<br>11,619,797<br>Diagnose     | Install Uninstall Proper<br>Description<br>传输控制协议/Internet 协议。该协议是默认的广场政<br>协议•用于在不同的相互连接的网络上通信。                                                                                                    | OUse the following DNS server addresses:      Preferred DNS server:      Alternate DNS server:      Validate settings upon exit                                                                                                    | Advanced                |

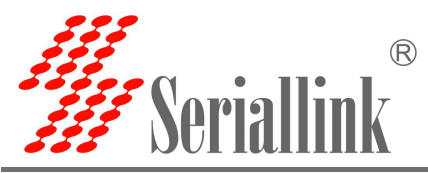

#### 2.1.2 Get IP

The network protocol of the LAN setting is DHCP (dynamic allocation) or you forget the IP address of the LAN port currently set, you can use the tool Seriallinkv1.2.exe to get the device IP information, as shown in the figure (LAN has been set to DHCP), search The IP address of the device model SLK-S502 is 192.168.20.182, and then the network bit in the IP address of the PC is changed to 192.168.20, see 2.1.1 for details.

| 操作栏              |                   | 配置             |                  |         |        |          |
|------------------|-------------------|----------------|------------------|---------|--------|----------|
|                  |                   | 选择MACt         | 也址: 46:DA:B0:04: | 63:FE × | ~ 重启   |          |
|                  | 清除 搜索             | 设置临时           | IJIP:            |         | 当前恢复出厂 | 清除设备缓存   |
|                  |                   | 主相             | 机名:              |         | 保存     |          |
| 域网内 <sup>:</sup> | <br>设备            |                | ×. ×.            |         |        |          |
| <b>养</b> 号       | MAC地址             | IP地址           | 设备型号             | 主机名     | USB    | 运行时间     |
|                  | 46:DA:B0:04:63:FE | 192.168.20.182 | SLK-S502         | SLK     |        | 51分钟 55秒 |
|                  |                   |                |                  |         |        |          |

Double-click the SLK-S502 device information, you can also set temporary IP, change the host name, restart, restore factory settings and other operations.

Note: After logging in with the modified temporary IP, if the LAN protocol is static, it is recommended to reset and save in the LAN settings to change it back to the original IP address. For details, see 2.3.1 to change the device to the original address.

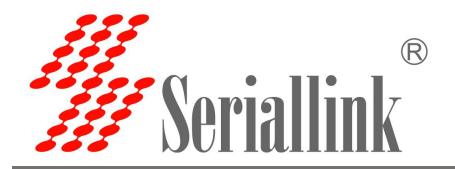

### 2.2 Login configuration page

Open IE or other browsers, enter the LAN port IP address in the address bar (default is 192.168.0.233), after the connection is established, in the pop-up login interface, log in as the system administrator (admin), that is, in the login interface Enter the password (the factory default setting of the password is admin).

| 🗟 SLK - LuCl 🗙 🕇                 |                                                                  | ∨ – □ X                                                   |
|----------------------------------|------------------------------------------------------------------|-----------------------------------------------------------|
| ← → C ▲ Not secure   192.168.0.2 | 233/cgi-bin/luci                                                 | 🕶 Q 🖄 🖈 🥥 :                                               |
| 🏥 Apps 🦊 Sign in - GitLab 🕒 阿里云  |                                                                  | 🔠 Reading list                                            |
| 串口通讯服务器<br>SERIAL DEVICE SERVER  |                                                                  | 智慧通信   创领互联                                               |
|                                  | Language : English v<br>Authorization Required<br>Password ····· |                                                           |
|                                  |                                                                  | Copyright ©2013-2021 Seriallink inc, All rights reserved. |

The default login password is admin. If the user needs to protect the configuration interface and avoid being modified by others, you can modify the login password. For detailed operations, please refer to 3.4.

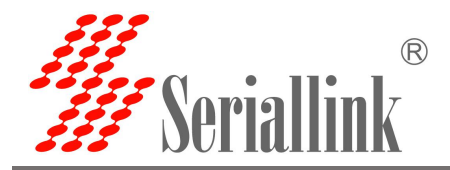

### 2.3 Network Setting

#### 2.3.1 Modify the static login page address

The default static address of the serial server is 192.168.0.233. You can see the network information in the navigation bar "Network Setting" >>> "LAN Setting". You can also modify the static IP address, and after the modification, the new IP address will be used to log in to the page.

| 串口通讯服务器<br>SERIAL DEVICE SERVER | P                     |                                                               |   | 智慧通信   创领互联        |
|---------------------------------|-----------------------|---------------------------------------------------------------|---|--------------------|
| Routing Status                  | Network Configuration |                                                               |   |                    |
| Serial Utility                  |                       |                                                               |   |                    |
| Network Setting                 | LAN Configuration     |                                                               |   |                    |
| WAN Setting                     | Status                | Device: br-lan<br>Uptime: 1h 1m 38s<br>MAC: 22:F3:49:F5:FA:9B |   |                    |
| LAN Setting                     |                       | RX: 1.59 MB (12988 Pkts.)<br>TX: 392.97 KB (2780 Pkts.)       |   |                    |
| Routing Setting                 |                       | IPv4: 192.168.0.233<br>IPv6: fd8e:9fa8:d055::1                |   |                    |
| Switch Control                  | Network Proto         | STATIC                                                        | ~ |                    |
| to Equipment Manage             | IP Address            | 192.168.0.233                                                 |   |                    |
| G→ Logout                       | Netmask               | 255.255.255.0                                                 | ~ |                    |
|                                 | Gateway               |                                                               |   |                    |
|                                 | DNS                   |                                                               | + |                    |
|                                 |                       |                                                               |   | SAVE & APPLY RESET |

#### 2.3.2 DHCP

The LAN port of the serial server is connected to a switch or router, and you can select the DHCP network protocol to automatically obtain an IP address.after the computer is connected to the switch, log in to the page through the IP automatically obtained by the serial server DHCP. At this time, the IP of the serial server is assigned by the upper-level router. You need to check which IP the upper-level router assigns to the serial server, or use Seriallinkv1.2.exe Software, obtain the IP address, see 2.1.2 for details.

| 串口通讯服务器<br>SERIAL DEVICE SERVER | Ê                     |                                                                                   |                    |
|---------------------------------|-----------------------|-----------------------------------------------------------------------------------|--------------------|
| Routing Status                  | Network Configuration |                                                                                   |                    |
| ■ Serial Utility                |                       |                                                                                   |                    |
| Network Setting                 | LAN Configuration     |                                                                                   |                    |
| WAN Setting                     | Status                | Device: br-lan<br>Uptime: 6h 36m 47s                                              |                    |
| LAN Setting                     |                       | MAC: F2:E0:5D:EC:BF:09<br>RX: 9.81 MB (124016 Pkts.)<br>TX: 2.91 MB (30967 Pkts.) |                    |
| Routing Setting                 |                       | IPv4: 192.168.0.233<br>IPv6: fd40:ba0c:a295::1                                    |                    |
| & Switch Control                | Network Proto         | DHCP                                                                              | ~                  |
| t‰ Equipment<br>Manage          | DNS                   |                                                                                   |                    |
| E→ Logout                       |                       |                                                                                   | SAVE & APPLY RESET |

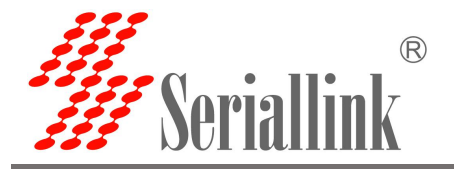

### 2.4 Serial port configuration

#### 2.4.1 Use tools and preparation

Select Serisl Utility>>>PROT 2 in turn to configure a port according to your needs. Here is an example of PORT 2. Connect the computer serial port, check the serial port as shown in the figure below, right click on the desktop This PC>>>Manage>>>System Tools>>>Device Manage>>>Ports(COM &LPT). Use tools UartAssist.exe and NetAssist.exe for TCP Server, TCP Client, UDP Server, and UDP Client simulation, and ModSim32.exe and ModScan32.exe for Modbus TCP simulation. You can use your familiar serial port and network debugging software. The difference between UDP Client and UDP Server is whether it needs to communicate with only a specific IP address. UDP Client only communicates with a specific server IP address.

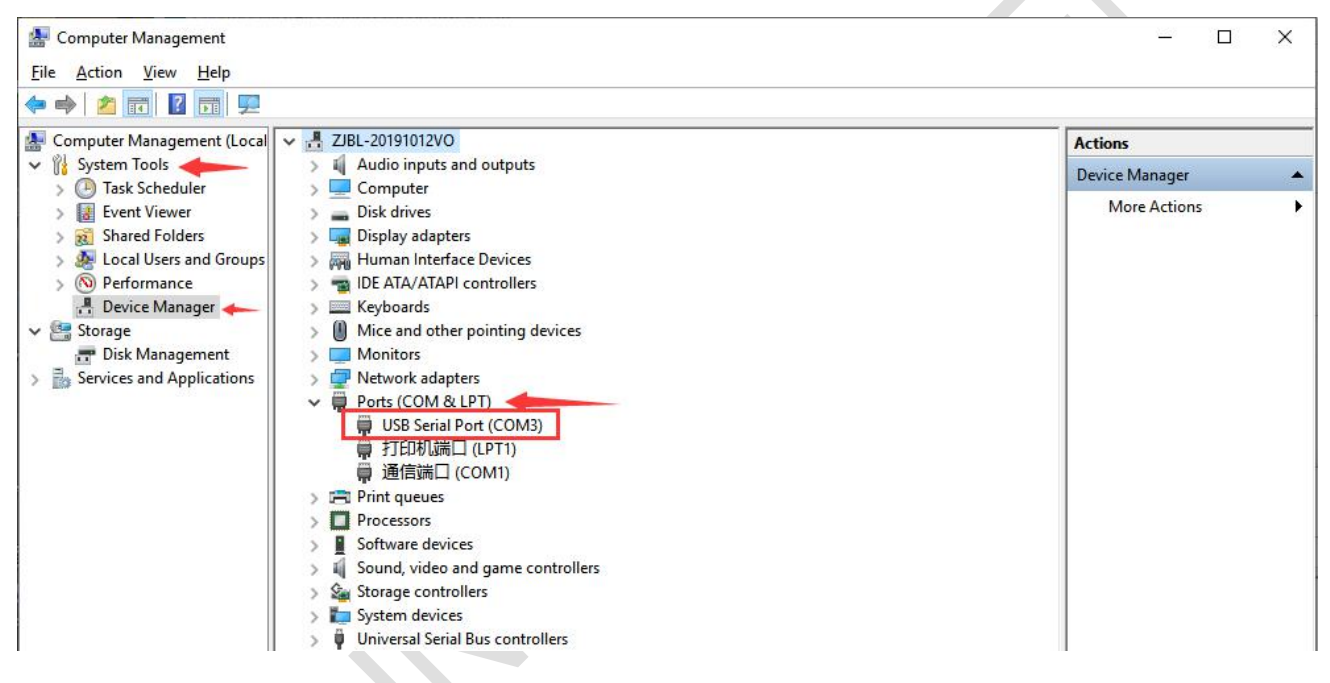

The settings of UartAssist.exe are as follows. The baud rate and stop bit can be changed as required. After the setting is completed, click Open.

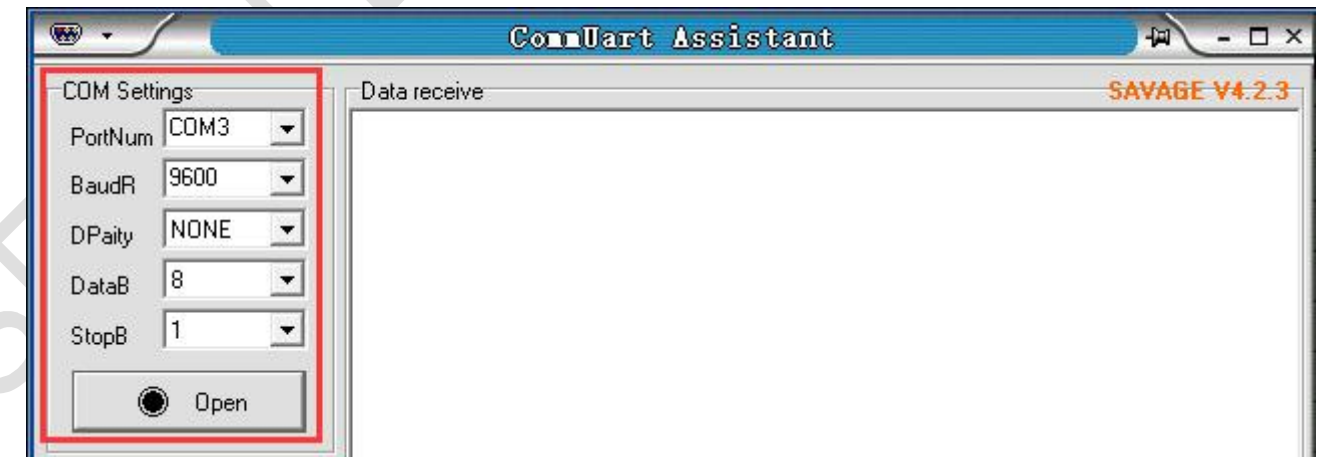

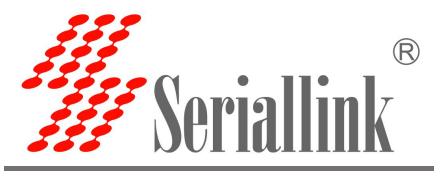

#### 2.4.2 TCP Server

Select Serisl Utility>>>PORT2 in turn,select TCP Server as the network protocol, and choose the data type according to your needs. Generally, the choice is "Raw date". You need to remember the local port after setting. When establishing a TCP connection, you need to use the IP address and port number of the serial server.Configure the baud rate, data bit, stop bit and parity bit of the serial port through the serial port configuration bar according to your needs. After the configuration is complete, click SAVA & APPLY.

| 串口通讯服务器<br>SERIAL DEVICE SERVER | Ê                |            |   | 智慧通信   创领互联        |
|---------------------------------|------------------|------------|---|--------------------|
| Routing Status                  | Configuration    |            |   |                    |
| 🗮 Serial Utility                |                  |            |   |                    |
| POE Power                       | Network Settings |            |   |                    |
| PORT 1                          | Enable           | 2          |   |                    |
| PORT 2                          | Network Proto    | TCP Server | ~ |                    |
| Network Setting                 | Transport Proto  | Raw data   | ~ |                    |
| Routing Setting                 | Local Port       | 4002       |   |                    |
| & Switch Control                | Maximum number   | 6          | ~ |                    |
| ස් Equipment<br>Manage          | Time Out(s)      | 300        |   |                    |
| E→ Logout                       | Serial Settings  | 9600       |   |                    |
|                                 | Data bits        | 8          | ~ |                    |
|                                 | Stop bits        | 1          | ~ |                    |
|                                 | Parity           | None       | ~ |                    |
|                                 |                  |            |   | SAVE & APPLY RESET |

Maximum number: The default is 6, which means that up to 6 TCP Clients are supported to connect to the same serial port.

Time Out (s): The default is 300, which means that after the TCP Server establishes a connection, if there is no data, the connection will be disconnected after 300 seconds. If you need a permanent online connection, you can set the value to 0.

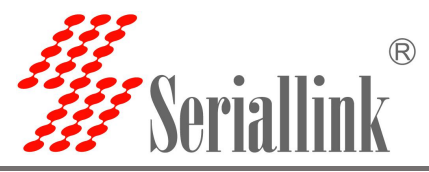

Open the software, select TCP Client, IP is the server address, the port is the same as the server port, and click Connect.

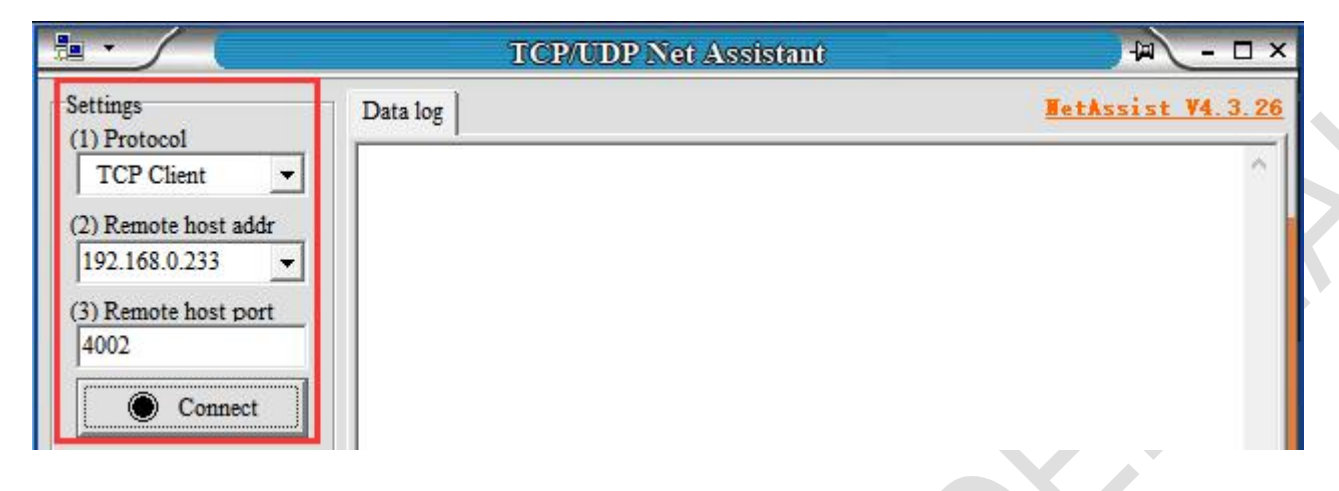

TCP Server and TCP Client send and receive data diagram.

| COM Setting:       Data sective       SAVAGE V4.23         PortNum       Convert-200: 17:12:43:007] This is test<br>Backd \$5000       Convert-200: 17:12:44:003] This is test<br>Convert-200: 17:12:44:003] This is test<br>Convert-200: 17:12:44:003] This is test<br>Convert-200: 17:12:44:003] This is test<br>Convert-200: 17:12:44:003] This is test<br>Convert-200: 17:12:44:003] This is test<br>Convert-200: 17:12:44:003] This is test<br>Convert-200: 17:12:44:003] This is test<br>Convert-200: 17:12:44:003] This is test<br>Convert-200: 17:12:41:003] Recv ASCID<br>This is test       Convert-200: 17:12:41:003] Recv ASCID<br>This is test         Data Box       Convert-200: 17:12:41:003] This is test<br>Convert-200: 17:12:44:003] This is test<br>Convert-200: 17:12:44:003] This is test       Convert-200: 17:12:41:003] Recv ASCID<br>This is test         Back Box       Convert-200: 17:12:41:003] Recv ASCID<br>This is test       Convert-200: 17:12:41:003] Recv ASCID<br>This is test         Back Box       Ferev Options<br>Ferev Options<br>Ferev Sortians the fore<br>Send Options<br>Factor fore file<br>Factor fore file<br>Fac | ••                                                                                                    | CommUart Assistant                                                                                                    | 4 ×                                 |                                                                                                    | TCP/UDP Net Assistant                                                                                                    | ×                        |
|----------------------------------------------------------------------------------------------------|----------------------------------------------------------------------------------------------------|----------------------------------------------------------------------------------------------------|-------------------------------------|----------------------------------------------------------------------------------------------------|----------------------------------------------------------------------------------------------------|--------------------------|
| I Acto dear input     IDCD ● 2.FxD ● 3.TxD ● 4.DIR● 5.GND ● 6.DSR ● 7.EIS● 8.CTS ● 9.FI●     Image: Append checkcode     Data Send     Clear ▲ Clear       I DcD ● 2.FxD ● 3.TxD ● 4.DIR● 5.GND ● 6.DSR ● 7.EIS● 8.CTS ● 9.FI●     Image: Period 100 ms     Data Send     This is a test       I DcD ● 2.FxD ● 3.TxD ● 4.DIR● 5.GND ● 6.DSR ● 7.EIS● 8.CTS ● 9.FI●     Image: Period 100 ms     Send     This is test     Data Send     This is test                                                                                                    | COM Settings<br>PotNum COM3 y<br>BaudR 5600 y<br>DPaty NONE y<br>DetaB 8 y<br>StopB 1 y<br>Close<br>Receive to file<br>Atto linefeed<br>Show timestamp<br>Receive as hex<br>Fause receive<br>SeveClear<br>Send Options<br>Data from file<br>Auto checksum | Data receive<br>[2021-12-02 17:12:43:067] This is test<br>[2021-12-02 17:12:44:038] This is test<br>[2021-12-02 17:12:44:607] This is test<br>[2021-12-02 17:12:45:287] This is test<br>[2021-12-02 17:12:55:838] This is test | SAVAGE V4.2.3                       | Settings<br>(1) Protocol<br>TCP Client<br>(2) Remote host addr<br>[102.168.0.233<br>(3) Remote host port<br>4002<br>(b) Disconnect<br>Recv Options<br>© ASCII<br>Recv Save to file<br>AutoSoroll Clear<br>Send Options<br>© ASCII<br>C HEX<br>[V Les escape chars<br>[V AT CMD auto CR+L1] | Data log [2021-12-02 17:12:41.246]# RECV ASCII) This is a test [2021-12-02 17:12:41.861]# RECV ASCII) This is a test [2021-12-02 17:12:42.947]# SEND ASCII) This is test [2021-12-02 17:12:43.928]# SEND ASCII) This is test [2021-12-02 17:12:44.477]# SEND ASCII) This is a test [2021-12-02 17:12:53.004]# RECV ASCII) This is a test [2021-12-02 17:12:54.164]# SEND ASCII) This is test [2021-12-02 17:12:55.724]# SEND ASCII) This is test [2021-12-02 17:12:55.724]# SEND ASCII) This is test | <b>VetAssist V4.3.26</b> |
|                                                                                                    | Send as hex<br>Period 1000 ms<br>Load Clear                                                                                                    | 1.DCD ◆ 2.RXD ◆ 3.TXD ◆ <u>4.DTF</u> ◆ 5.GND ◆<br>This is a test                                                                                                    | 6.DSR • Z.RIS • 8.CTS • 9.RI • Send | Append checkcode Send from file Period 10 ms <u>Shortcut History</u>                                                                                                    | Data Send  <br>This is test                                                                                                    | Clear Clear<br>Send      |

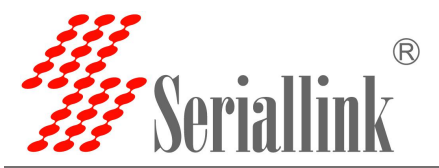

#### 2.4.3 TCP Client

Protocol select TCP Server, Local host addr select the IP address set by the computer, which is in the same network segment as the device's LAN port IP. The Local host port is the default, and the client settings need to use Local host addr and Local host port, click Open.

|                                                                                   | TCP/UDP Net Assistant | ₩ - □ ×           |
|-----------------------------------------------------------------------------------|-----------------------|-------------------|
| Settings<br>(1) Protocol                                                          | Data log              | NetAssist V4.3.26 |
| TCP Server         •           (2) Local host addr         192.168.0.59         • |                       |                   |
| (3) Local host port<br>10000                                                      |                       |                   |
| Open                                                                              |                       |                   |

Select Serisl Utility>>>PORT2 in turn,select TCP Client as the network protocol, and the server IP and port number should be consistent with the software settings. Configure the baud rate, data bit, stop bit and parity bit of the serial port according to your needs through the serial port configuration bar. After the configuration is complete, click SAVA & APPLY.

|                       |                   |              |   | 智慧通信   创领互助 |
|-----------------------|-------------------|--------------|---|-------------|
| Routing Status        | onfiguration      |              |   |             |
| ≘ Serial Utility      |                   |              |   |             |
| POE Power             | Network Settings  |              |   |             |
| PORT 1                | Enable            | 2            |   |             |
| PORT 2                | Network Proto     | TCP Client   | ~ |             |
| Network Setting       | Server IP Address | 192.168.0.59 |   |             |
| Routing Setting       | Server Port       | 10000        |   |             |
| Switch Control        | Heart-Beat        | D            |   |             |
| ä Equipment<br>Manage |                   |              |   |             |
| > Logout              | Serial Settings   |              |   |             |
|                       | Baud Rate         | 9600         | ~ |             |
|                       | Data bits         | 8            | ~ |             |
|                       | Stop bits         | 1            | ~ |             |
|                       | Parity            | None         | ~ |             |
|                       |                   |              |   |             |
|                       |                   |              |   |             |

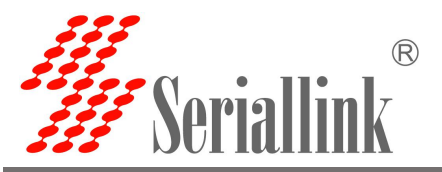

After saving and applying, the software will print "[2021-12-02 17:36:44.743]# Client 192.168.0. 233:44380 gets online.", indicating that the connection is successful.

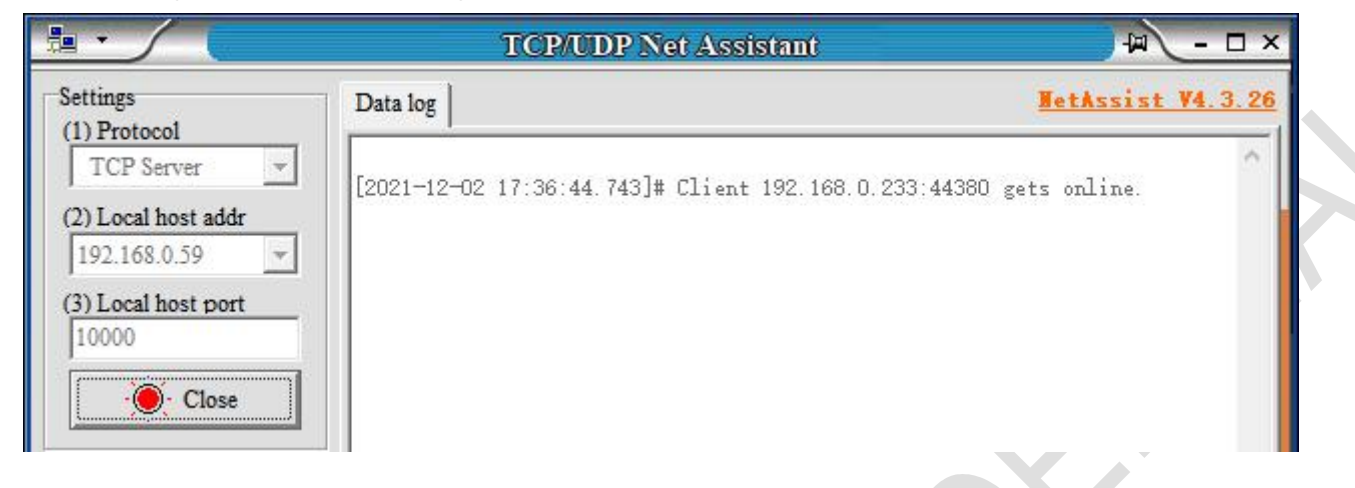

#### TCP Client and TCP Server send and receive data diagram.

| ••                                                                                                    | CommUart Assistant                                                                                                    | - □ ×                                                           |                                                                                                    | TCP/UDP Net Assistant                                                                                                    | ×□- ₩                                                                          |
|----------------------------------------------------------------------------------------------------|----------------------------------------------------------------------------------------------------|-----------------------------------------------------------------|----------------------------------------------------------------------------------------------------|----------------------------------------------------------------------------------------------------|--------------------------------------------------------------------------------|
| COM Settings<br>PortNum COM3 V<br>BaudR 3600 V<br>DPally NONE V<br>DataB V<br>StopB V<br>Close<br>Receive to file<br>Receive to file<br>Auto linefeed<br>Shot timestam<br>Receive as hex<br>Pause receive | Datareceive<br>[2021-12-02 17:41:47:897] This is test<br>[2021-12-02 17:41:53:214] This is test<br>[2021-12-02 17:41:53:697] This is test | SAVAGE V4.2.3                                                   | Settings<br>(1) Protocol<br>TCP Server<br>(2) Local host addr<br>[192.168.0.59<br>(3) Local host port<br>[10000<br>Close<br>Recv Options<br>C ASCII C HEX<br>Uog display mode<br>[ Auto Seroll Clear | Data log           [2021-12-02 17:36:44.743]# Client 192.168.0.233:44380 g           [2021-12-02 17:41:45.229]# RECV ASCII FROM 192.168.0.23           This is a test           [2021-12-02 17:41:47.781]# SEND ASCII TO ALL>           This is a test           [2021-12-02 17:41:47.781]# SEND ASCII TO ALL>           This is a test           [2021-12-02 17:41:50.109]# RECV ASCII FROM 192.168.0.23           This is a test           [2021-12-02 17:41:50.093]# SEND ASCII TO ALL>           This is test           [2021-12-02 17:41:50.993]# SEND ASCII TO ALL>           This is test | TetAssist V4.3 26           rets online.           3:44380>           3:44380> |
| Save Clear<br>- Send Options<br>Data from file<br>Auto checksum<br>Auto checksum<br>Auto checksum<br>Fauto clear input<br>Send as hex<br>Period 1000 ms<br>Load Clear<br>15 Ready!                        | 1.DCD • 2.RXD • 3.TXD • <u>4.DIF</u> • 5.GND •<br>This is a test                                                                          | • 6.DSR ● <u>7.RTS</u> ● 8.CTS ● 9.RI ●<br>Send<br>RX:384 Reset | Send Options<br>ASCII C HEX<br>Use escape chars<br>AT CMD auto CR+LI<br>Append checkcode<br>Send from file<br>Period 10 ms<br>Shortent History<br>If Ready!                                          | 12:021-12-02     17:41:66.278 J# RECV ASCII FROM 192.168.0.23       This is a test       Data Send     Clients:       All Connections (1)       ▼       S2/32       RX:526                                                                                                    | n F Clear Clear                                                                |

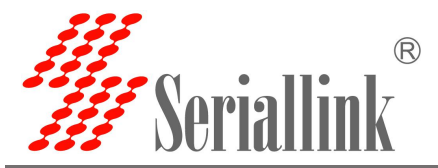

#### 2.4.4 UDP Server

Select Serisl Utility>>>PORT2 in turn,select UDP Server as the network protocol, choose the data type according to your needs. Generally, the choice is Raw date. You need to remember the local port after setting. When establishing a UDP connection, you need to use the IP address and port number of the serial server. The baud rate, data bit, stop bit and parity bit of the serial port are configured according to your needs. After the configuration is complete, click SAVA & APPLY.

| Routing Status Serial Utility POE Power PORT 1 PORT 2 Network Setting Routing Setting Switch Control | nfiguration<br>etwork Settings<br>Enable<br>Network Proto<br>Transport Proto<br>Local Port | 2<br>UDP Server<br>Raw data | ~ |  |
|----------------------------------------------------------------------------------------------------|--------------------------------------------------------------------------------------------|-----------------------------|---|--|
| Serial Utility POE Power PORT 1 PORT 2 Network Setting Routing Setting Switch Control                | etwork Settings<br>Enable<br>Network Proto<br>Transport Proto<br>Local Port                | UDP Server<br>Raw data      | ~ |  |
| POE Power PORT 1 PORT 2 Network Setting Routing Setting Switch Control                               | etwork Settings<br>Enable<br>Network Proto<br>Transport Proto<br>Local Port                | UDP Server<br>Raw data      | ~ |  |
| PORT 1 PORT 2 Network Setting Routing Setting Switch Control                                         | Enable<br>Network Proto<br>Transport Proto<br>Local Port                                   | UDP Server<br>Raw data      | ~ |  |
| PORT 2<br>Network Setting<br>Routing Setting<br>Switch Control                                       | Network Proto<br>Transport Proto<br>Local Port                                             | UDP Server<br>Raw data      | ~ |  |
| Network Setting<br>Routing Setting<br>Switch Control                                                 | Transport Proto<br>Local Port                                                              | Raw data                    | ~ |  |
| Routing Setting Switch Control                                                                       | Local Port                                                                                 |                             |   |  |
| Switch Control                                                                                       |                                                                                            | 4001                        |   |  |
|                                                                                                    | Maximum number                                                                             | 6                           | ~ |  |
| Equipment<br>anage                                                                                   | Time Out(s)                                                                                | 300                         |   |  |
| Logout                                                                                               | erial Settings                                                                             |                             |   |  |
|                                                                                                    | Baud Rate                                                                                  | 9600                        | ~ |  |
|                                                                                                    | Data bits                                                                                  | 8                           | ~ |  |
|                                                                                                    | Stop bits                                                                                  | 1                           | ~ |  |
|                                                                                                    | Parity                                                                                     | None                        | ~ |  |

Maximum number: The default is 6, which means that up to 6 UDP Clients are supported to connect to the same serial port.

Time Out (s): The default is 300, which means that after the UDP Server establishes a connection, if there is no data, the connection will be disconnected after 300 seconds. If you need a permanent online connection, you can set the value to 0.

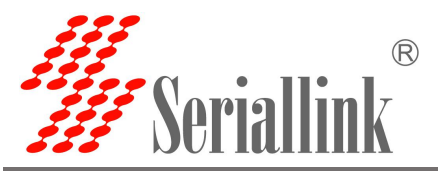

The software settings are as follows, Protocol selects UDP, Local host addr selects the same network segment IP set by the computer and the device, and the Local host port defaults to it. Click Open after setting.

|                                                                                                    |                           | TCP/UDP Net | Assistant | )             | ₩ - □ ×                          |  |
|----------------------------------------------------------------------------------------------------|---------------------------|-------------|-----------|---------------|----------------------------------|--|
| Settings<br>(1) Protocol<br>UDP<br>(2) Local host addr<br>(2) Local host addr<br>(3) Local host port<br>10000<br>Open                                                   | Data log                  | TCP/UDP Net | Assistant | <u>¥etAss</u> | ₩ <u>×</u><br><u>ist ¥4.3.26</u> |  |
| Recv Options            • ASCII         • HEX             ✓ Log display mode             ✓ Auto linefeed             ✓ Recv save to file <u>AutoScroll</u> <u>Clear</u> |                           |             |           |               |                                  |  |
| Send Options                                                                                                    |                           |             |           |               | ~                                |  |
| Append checkcode<br>Send from file<br>Period 10 ms<br><u>Shortcut History</u>                                                                                           | Data Send<br>This is test |             |           | f c           | lear Clear<br>Send               |  |
| 🕼 Readv!                                                                                                    |                           | 61/58       | RX:610    | TX:696        | Reset                            |  |

After opening, fill in "192.168.0.233:4002", the server's IP address and port number, separated by ':' .

| Send from file                          | Data Send  | Remote: | 192.168.0. | 233 :4002 💌 | 🗲 Clean 🗸 | Clear 🔶 🤇 |
|-----------------------------------------|------------|---------|------------|-------------|-----------|-----------|
| Period 10 ms<br><u>Shortcut History</u> | This is te | st      |            |             |           | Send      |
| Change remote host IP ad                | <br>Idress | 61      | /58        | RX:610      | TX:696    | Reset     |

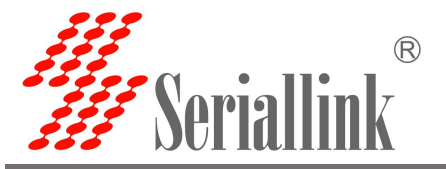

### UDP Server and UDP Client send and receive data diagram.

| ••                                                                                                    | CommUart Assistant                           | - □ ×                      |                     | TCP/UDP Net Assistant                                            | ×   |
|----------------------------------------------------------------------------------------------------|----------------------------------------------|----------------------------|---------------------|------------------------------------------------------------------|-----|
| COM Settings                                                                                                    | Data receive                                 | SAVAGE V4.2.3              | Settings            | Data log BetAssist V4.3.                                         | 26  |
| PortNum COM3                                                                                                    | [2021-12-02 17:59:24:873] This is test       |                            | (1) Protocol        | 2001-10-00 17-50-33 078]# SWMD ASCITT TO 100 168 0 233 -4002     | ~1  |
| BaudR 9600 -                                                                                                    | 2021-12-02 17:59:25:305 This is test         |                            |                     | This is test                                                     |     |
| DRaitu NONE                                                                                                    | [2021-12-02 17:59:25:635] This is test       |                            | (2) Local host addr |                                                                  |     |
|                                                                                                    | [2021-12-02 17:59:33:205] This is test       |                            | 192.168.0.59 👻      | 2021-12-02 17:59:33.245]# SEND ASCII TO 192.168.0.233 :4002>     |     |
| DataB   °                                                                                                    | [2021-12-02 17:59:33:315] This is test       |                            | (3) Local host port | Chis is test                                                     |     |
| StopB 1                                                                                                    | 2021-12-02 17:59:36:618 ] This is test       |                            | 10000               | [2021-12-02 17:59:35.382]# RECV ASCII FROM 192.168.0.233 :4002>  |     |
|                                                                                                    | LOLI IL OL ITODIO INO INTE IS CEST           |                            | Close               | This is a test                                                   |     |
|                                                                                                    |                                              |                            |                     |                                                                  |     |
| Rean Ontions                                                                                                    |                                              |                            | Recy Options        | L2021-12-02 17:59:36.498]# SEND ASCII TO 192.168.0.233 :4002>    |     |
| The contract of the contract of the contract o |                                              |                            | G ASCIL C HEX       | IAIS IS TEST                                                     |     |
| Keceive to file                                                                                                    |                                              |                            | I log dieplay mode  | 2021-12-02 17:59:47.734]# RECV ASCII FROM 192.168.0.233 :4002>   |     |
| Auto linereed                                                                                                    |                                              |                            | Auto linefeed       | Chis is a test                                                   |     |
| I > Show timestamp                                                                                                    |                                              |                            | Poar arm to file    | TOTAL 10 00 17.50.10 10/1# DZCU LCCTT ZDCU 100 100 0 000 . (000) |     |
| I heceive as hex                                                                                                    |                                              |                            | Theory save to me   | LU21-12-02 17.59.49.104j# KEV KSUII FROM 192.186.0.235 .40027    |     |
| fause receive                                                                                                    |                                              |                            | Autoboroll Llear    |                                                                  |     |
| Save Clear                                                                                                    |                                              |                            | . 10.1              | 2021-12-02 17:59:52.793]# RECV ASCII FROM 192.168.0.233 :4002>   |     |
| Send Options                                                                                                    |                                              |                            | Send Options        | This is a test                                                   |     |
| E Doto from filo                                                                                                    |                                              |                            | (• ASCII ( HEX      | [2021-12-02 17:59:55 070]# SRWD ASCIT TO 192 168 0 233 -4002)    |     |
| T dute abeaksun                                                                                                    |                                              |                            | Use escape chars    | This is test                                                     |     |
| - Auto cleer input                                                                                                    |                                              |                            | AT CMD auto CR+LI   |                                                                  | ×   |
| Sand as her                                                                                                    | 1.DCD . 2.RXD . 3.TXD . 4.DTR . 5.GND . 6.DS | R • 7.RTS • 8.CTS • 9.RI • | Append checkcode    | Data Send   Remote: 192.168.0.233 :4002 - Clean Clean Clear      | ear |
| Period 1000 ms                                                                                                    |                                              |                            | Send from file      | This is test                                                     |     |
| ,                                                                                                    | This is a test                               | Send                       | Period 10 ms        | Send                                                             |     |
| Load Clear                                                                                                    |                                              |                            | Shortcut History    |                                                                  |     |
| 🖝 Ready!                                                                                                    | - TX:868                                     | RX:672 Reset               | le Ready!           | 72/66 RX:736 TX:792 Reset                                        | T   |

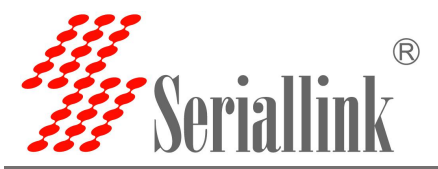

#### 2.4.5 UDP Client

Protocol select UDP, Local host addr select the IP address set by the computer, which is in the same network segment as the device's LAN port IP. The Local host port is the default, and the client settings need to use Local host addr and Local host port, click Open.

|                          | TCP/UDP Net Assistant | ₩ <u>- □ ×</u>    |
|--------------------------|-----------------------|-------------------|
| Settings<br>(1) Protocol | Data log              | NetAssist V4.3.26 |
| UDP -                    |                       | ^                 |
| (2) Local host addr      |                       |                   |
| 192.168.0.59             |                       |                   |
| 10000                    |                       |                   |
| Open                     |                       |                   |
|                          |                       |                   |

Select Serisl Utility>>>PORT2 in turn, choose UDP Client as the network protocol, and choose the data type according to your needs. Generally, the choice is Raw date. You need to remember the local port after setting. The IP address and port number of the serial port server are used when establishing a UDP connection. Compared with UDP Server, UDP Client has an additional server IP address and server port number. The purpose of this addition is to ensure the security of UDP data transmission. Network data only receives data from the server IP and server port number. The rest of the data are denied access. Configure the baud rate, data bit, stop bit and parity bit of the serial port through the serial port configuration bar according to your needs. After the configuration is complete, click SAVA & APPLY.

| 串口通讯服务器<br>SERIAL DEVICE SERVER                            | $\hat{\mathbf{P}}$  |              |                 | an as a<br>   | 慧通信   创领互联   |
|------------------------------------------------------------|---------------------|--------------|-----------------|---------------|--------------|
| ▲ Routing Status                                           | Configuration       |              |                 |               |              |
| Serial Utility                                             |                     |              |                 |               |              |
| POE Power                                                  | Network Settings    |              |                 |               |              |
| PORT 1                                                     | Enable              | 2            |                 |               |              |
| PORT 2                                                     | Network Proto       | UDP Client   | ~               |               |              |
| Network Setting                                            | Transport Proto     | Raw data     | ~               |               |              |
| Routing Setting                                            | Local Port          | 4002         |                 |               |              |
| ✤ Switch Control                                           | Maximum number      | 6            | ~               |               |              |
| 🏡 Equipment<br>Manage                                      | Time Out(s)         | 300          |                 |               |              |
| E Logout                                                   | Server IP Address   | 192.168.0.59 |                 |               |              |
|                                                            | Server Port         | 10000        |                 |               |              |
| n the next step, the<br>Append checkcode<br>Send from file | be following inform | ation needs  | to be filled in | the software. | F Clear ≜ Cl |
| Period 10 ms<br>artcut <u>History</u>                      | This is test        |              |                 |               | Send         |
|                                                            | 1.0.0               |              |                 |               | 171          |

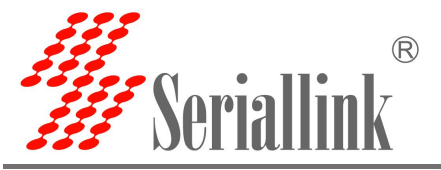

UDP Client and UDP Server send and receive data diagram,

| •                                                                                                | CommUart Assistant                                                                                                    | ·₩ - □ ×                           |                                                                                                    | TCP/UDP Net Assista                                                                                                    | nt – 🗆 🖌                                                                                                    |
|--------------------------------------------------------------------------------------------------|----------------------------------------------------------------------------------------------------|------------------------------------|----------------------------------------------------------------------------------------------------|----------------------------------------------------------------------------------------------------|----------------------------------------------------------------------------------------------------|
| COM Settings                                                                                     | Data receive                                                                                                    | SAVAGE V4.2.3                      | Settings                                                                                                   | Data log                                                                                                    | NetAssist V4.3.26                                                                                                    |
| PortNum COM3 V<br>BaudR 9600 V<br>DPaity NONE V<br>DataB 8 V<br>StopB 1 V                        | [2021-12-02 18:24:23:642]This is test<br>[2021-12-02 18:24:29:566]This is test<br>[2021-12-02 18:24:29:676]This is test<br>[2021-12-02 18:24:29:766]This is test<br>[2021-12-02 18:24:32:316]This is test |                                    | (1) Protocol<br>(UDP ~<br>(2) Local host addr<br>192.168.0.59 ~<br>(3) Local host port<br>10000 ~<br>Close | <pre>[2021-12-02 18:24:27.282]# RECV ASCII<br/>This is a test<br/>[2021-12-02 18:24:27.732]# RECV ASCII<br/>This is a test<br/>[2021-12-02 18:24:28.449]# RECV ASCII<br/>This is a test</pre>         | FROM 192.168.0.233 :4002>                                                                                                    |
| Receive to file<br>Auto linefeed<br>Show timestamp<br>Receive as her<br>Pause receive            |                                                                                                    |                                    | Recv Options                                                                                               | [2021-12-02 18:24:29.436]# SEND ASCII<br>This is test<br>[2021-12-02 18:24:29.586]# SEND ASCII<br>< This is test<br>[2021-12-02 18:24:29.746]# SEND ASCII<br>This is test                             | TO 192, 168. 0. 233 :4002><br>TO 192, 168. 0. 233 :4002><br>TO 192, 168. 0. 233 :4002>                                                              |
| Save Clear<br>Send Options<br>Data from file<br>Auto checksum<br>Auto clear input<br>Send as hex | 1.DCD ◆ 2.FXD ◆ 3.TXD ◆ <u>4.DTF</u> ◆ 5.GND ◆                                                                                                    | 8.DSR● <u>Z.RIS</u> ● 8.CTS● 9.RI● | Send Options                                                                                               | [2021-12-02 18:24:31.283]# RECV ASCIT           This is a test           [2021-12-02 18:24:32.196]# SEND ASCIT           This is test           Data Send         Remote:           [192.168.0.233:40 | FROMT 192, 168.0.233 :4002>           TO 192, 168.0.233 :4002>           v           02           -           Clean           Clear           Clear |
| Period 1000 ms                                                                                   | This is a test                                                                                                    | Send                               | Period 10 ms<br>Shortout History                                                                           | This is test                                                                                                    | Send<br>V-001 TV-004 Reset                                                                                                    |

#### If the data is not sent from the server IP and port, it will be rejected.

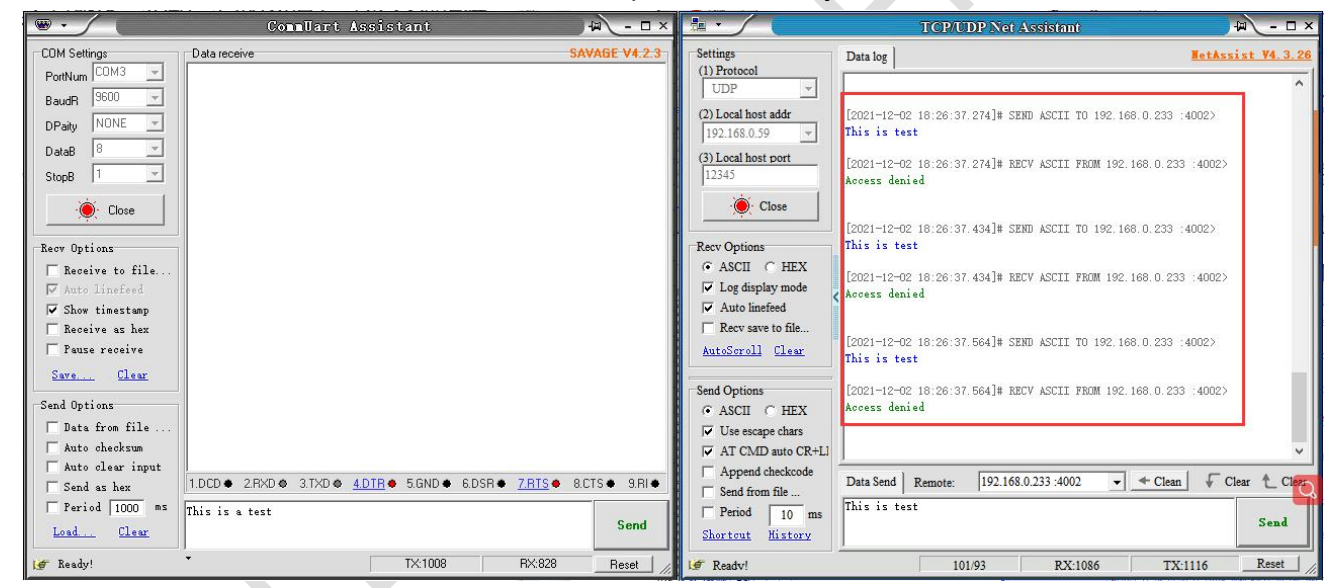

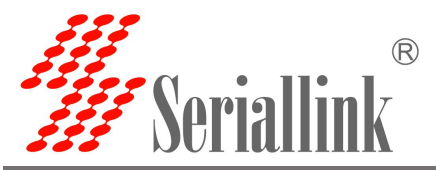

#### 2.4.5 Modbus TCP

Select Serisl Utility>>>PORT2 in turn,Select Modbus TCP as the network protocol. After setting the local port, remember to configure the baud rate, data bit, stop bit and parity bit of the serial port through the serial port configuration bar according to your needs. After the configuration is complete, click SAVA & APPLY.

| 串口通讯服务器             | P                |            |   | 智慧通信   创领互联        |
|---------------------|------------------|------------|---|--------------------|
| Routing Status      | Configuration    |            |   |                    |
| 🖹 Serial Utility    |                  |            |   |                    |
| POE Power           | Network Settings |            |   |                    |
| PORT 1              | Enable           | 2          |   |                    |
| PORT 2              | Network Proto    | Modbus TCP | ~ |                    |
| Network Setting     | Local Port       | 4002       |   |                    |
| Routing Setting     | Maximum number   | б          | * |                    |
| F Switch Control    | Time Out(s)      | 300        |   |                    |
| to Equipment Manage |                  |            |   |                    |
| G→ Logout           | Serial Settings  |            |   |                    |
|                     | Baud Rate        | 9600       | ~ |                    |
|                     | Data bits        | 8          | ~ |                    |
|                     | Stop bits        | 1          | ~ |                    |
|                     | Parity           | None       | ~ |                    |
|                     |                  |            |   | SAVE & APPLY RESET |

Here you need to use ModSim32.exe and ModScan32.exe to simulate the use, first open the software ModSim32, File>>>New to create a new file, Connection>>>Connect>>>Port 3 (the choice here is the connection between your computer and the device port).

| ziji ModSim32 - ModSim1                                                                                                    | v Hala                                                                                                    | 37 | × |
|----------------------------------------------------------------------------------------------------|----------------------------------------------------------------------------------------------------|----|---|
| Eile         Connect         Display         Window           Disconnect         Disconnect         Disconne         Disconnect         Discon | v Help<br>Port 1<br>Port 2<br>Port 3<br>Port 4<br>Port 5<br>Port 6<br>Port 7<br>Port 8<br>Port 9<br>Modbus/TCP Svr |    |   |

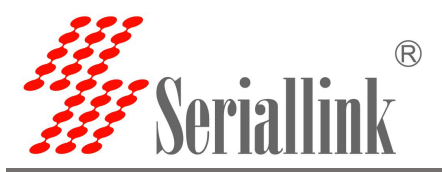

The pop-up dialog box is as follows, the baud rate, data bit, stop bit and parity bit are changed according to the values set on the web page.

| Setup Comm Port 3                                                                                                    | × |
|----------------------------------------------------------------------------------------------------|---|
| Setup Comm Port 3          Protocol         © RTU       C ASCII         Daniel/ENRON protocol         Baud       9600         Data       8         Stop       1         Parity       ODD  | × |
| Hardware Flow Control<br>Wait for DTR from Master<br>Delay 0 ms after RTS before<br>transmitting first<br>Wait for CTS from Mas<br>Delay 0 ms after last<br>character before<br>OK Cancel |   |

#### Open the software ModScan32, Connection>>>Connect.

| Dis                                                                                     | onnect                                                                                                    |  |
|-----------------------------------------------------------------------------------------|----------------------------------------------------------------------------------------------------|--|
|                                                                                         | o-Start >>                                                                                                    |  |
| Address:<br>Length:                                                                     | Device Id:     1       0001     MODBUS Point Type       10     01: COIL STATUS         Particular         Number of Polls: 0       Valid Slave Responses: 0         Beset Cirs |  |
|                                                                                         |                                                                                                    |  |
|                                                                                         |                                                                                                    |  |
| ** Device                                                                               | NOT CONNECTED! **                                                                                                    |  |
| 00001: <0<br>00002: <0                                                                  | ><br>-                                                                                                    |  |
| 00001: <0<br>00002: <0<br>00003: <0<br>00004: <0<br>00005: <0<br>00006: <0<br>00007: <0 | ><br>><br>><br>><br>><br>><br>>                                                                                                    |  |

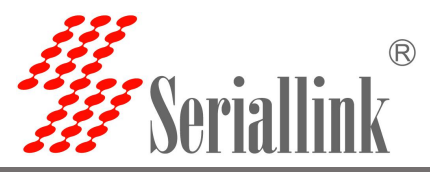

The pop-up dialog box is as follows, select Remote modbusTCP Server, fill in the IP Address and Service Port, and then click OK.

| Connect L    | lsing:   |               |                     |                           |                                |   |
|--------------|----------|---------------|---------------------|---------------------------|--------------------------------|---|
|              | Remote r | nodbusTCP Se  | rver                |                           | -                              |   |
|              |          | IP Address:   | 192.168.0.233       |                           |                                | 2 |
|              |          | Service Port: | 4002                |                           |                                |   |
| iniguration- |          |               |                     |                           |                                |   |
| Baud Rate:   | 19200    | *             | Hardware Flow       | Control                   |                                |   |
| ord Length:  | 8        | Ŧ             |                     | LIS from slave            |                                |   |
| Parity:      | NONE     | +             | RTS Control:        | Disable                   | <u>v</u>                       |   |
| Stop Bits:   | 1        | <u>_</u>      | Delay 0             | ms after P<br>transmittin | TS before<br>g first character |   |
|              |          |               | Delay 0             | ms after l<br>before re   | ast character<br>leasing RTS   |   |
|              |          |               | <u>.</u>            |                           |                                |   |
|              |          | F             | Protocol Selections | ц.<br>Ф                   |                                |   |
|              |          |               |                     | . 1                       |                                |   |

#### ModSim32 和 ModScan32 软件中选中部分设置需要一致。

| ModScan32 - ModScal<br>File Connection Setup View Window Help                                               | tin ModSim32 - ModSim1<br>Elle ⊆onnection Display Window Help                |
|----------------------------------------------------------------------------------------------------|------------------------------------------------------------------------------|
|                                                                                                    |                                                                              |
| Address: 0001 Device Id: 1<br>Address: 0001 MODBUS Point Type<br>Length: 10 01: COIL STATUS Y<br>Reset Ctrs | Image: ModSim1       Device Id:       MODBUS Point Type       Length:     10 |

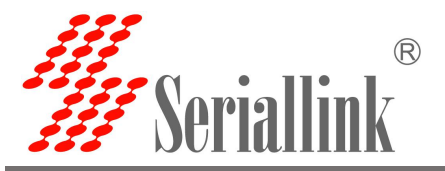

Double-click 00001: <0> area, a dialog box pops up, select On, and then click Update.

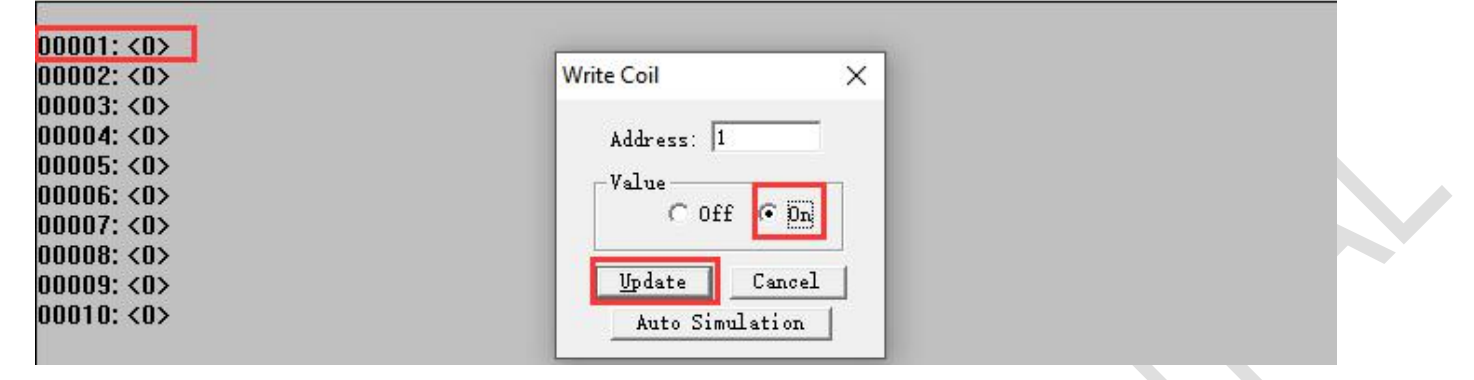

The effect is as follows

| ModScan32 - ModSca1 - 🗆 🗙                                                                                                    | ซ์มี ModSim32 - ModSim1                                                                                                    | - 0 |
|----------------------------------------------------------------------------------------------------|----------------------------------------------------------------------------------------------------|-----|
| Eile Connection Setup View Window Help                                                                                                    | File Connection Display Window Help                                                                                                    |     |
|                                                                                                    |                                                                                                    |     |
|                                                                                                    |                                                                                                    |     |
| m ModSca1                                                                                                    |                                                                                                    |     |
| Address:     0001     Device Id:     1       MODBUS Point Type     Number of Polls: 358       Length:     10     01: COIL STATUS                              | ModSim1       Device Id:       1       Address:       0001       01:       COIL.STATUS                                                                                                    |     |
| 00001: (1)<br>00002: (0)<br>00003: (0)<br>00004 (0)<br>00005 (0)<br>00006: (0)<br>00007: (0)<br>00008 (0)<br>00008 (0)<br>00008 (0)<br>00008 (0)<br>00008 (0) | 00001: <1> 00002: (0) 00003: (0) 00003: (0) 00005: (0) 00005: (0) 00007: (0) 00007: (0) 00008: (0) 00009: (0) 00009: (0) 0009: (0) 0009 |     |

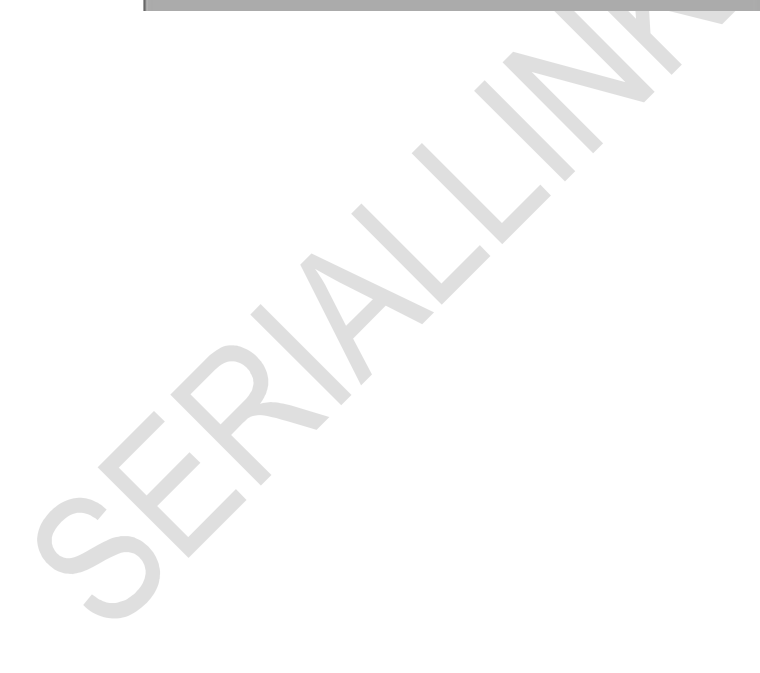

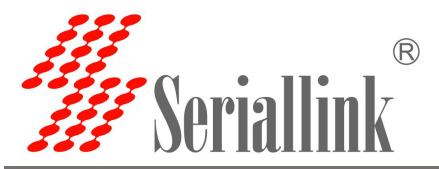

#### 2.4.6 Transport Proto

When selecting TCP Server, the data type also has the option of Telnet (RFC2217), and a software putty.exe is used here.Select Serisl Utility>>>PORT2 in turn,Select TCP Server or UDP Server as the Network Proto, and Telnet (RFC2217) as the Transport Proto. After the configuration is complete, click SAVE & APPLY.

| work Settings<br>Enable  <br>Network Proto<br>Transport Proto<br>Local Port | TCP Server<br>Raw data<br>4002                               | ~<br>~                                                                     |                                                                            |
|-----------------------------------------------------------------------------|--------------------------------------------------------------|----------------------------------------------------------------------------|----------------------------------------------------------------------------|
| work Settings<br>Enable  <br>Network Proto<br>Transport Proto<br>Local Port | TCP Server<br>Raw data<br>4002                               | ~                                                                          |                                                                            |
| work Settings<br>Enable<br>Network Proto<br>Transport Proto<br>Local Port   | TCP Server<br>Raw data<br>4002                               | ~                                                                          |                                                                            |
| Enable<br>Network Proto<br>Transport Proto<br>Local Port                    | TCP Server<br>Raw data<br>4002                               | ~<br>~                                                                     |                                                                            |
| Network Proto<br>Transport Proto<br>Local Port                              | TCP Server<br>Raw data<br>4002                               | •                                                                          |                                                                            |
| Transport Proto<br>Local Port                                               | Raw data                                                     | ~                                                                          |                                                                            |
| Local Port                                                                  | 4002                                                         |                                                                            |                                                                            |
|                                                                             |                                                              |                                                                            |                                                                            |
| Maximum number                                                              | 6                                                            | ~                                                                          |                                                                            |
| Time Out(s)                                                                 | 300                                                          |                                                                            |                                                                            |
| al Settings                                                                 |                                                              |                                                                            |                                                                            |
| Baud Rate                                                                   | 9600                                                         | ~                                                                          |                                                                            |
| Data bits                                                                   | 8                                                            | ~                                                                          |                                                                            |
| Stop bits                                                                   | 1                                                            | ~                                                                          |                                                                            |
| Parity                                                                      | None                                                         | ~                                                                          |                                                                            |
| 8                                                                           | al Settings<br>Baud Rate<br>Data bits<br>Stop bits<br>Parity | Al Settings<br>Baud Rate 9600<br>Data bits 8<br>Stop bits 1<br>Parity None | al Settings<br>Baud Rate 9600<br>Data bits 8<br>Stop bits 1<br>Parity None |

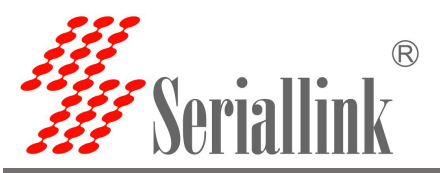

Open the putty.exe software, fill in the server IP address and port number, select Telent for Connection type, set as follows, click Open after the configuration is complete.

| ategory:    |                                              |                            |     |
|-------------|----------------------------------------------|----------------------------|-----|
| Session     | Basic options for your PuTT                  | Y session                  |     |
| Logging     | Specify the destination you want to co       | onnect to                  |     |
| - Keyboard  | Host <u>N</u> ame (or IP address)            | Port                       |     |
| Bell        | 192.168.0.233                                | 4002                       |     |
| Features    | Connection type:                             |                            |     |
| - Window    |                                              | SH O Senal                 |     |
| Behaviour   | Load, save or delete a stored session        |                            |     |
| Translation | Saved Sessions                               |                            |     |
| Selection   |                                              |                            |     |
| Colours     | Default Settings<br>WinSCP temporary session | Load                       |     |
| Data        | Winder temporary academ                      | Save                       |     |
| Proxy       |                                              | Delete                     |     |
| Blogin      |                                              | Delete                     |     |
| ⊕ SSH       |                                              |                            |     |
| Serial      | Close window on exit:                        |                            |     |
|             | Always Never Only                            | on clean <mark>exit</mark> | 1.2 |
|             |                                              |                            |     |
|             |                                              |                            | N.  |

If no error is prompted after opening, a pure black dialog box will be displayed, as shown below.

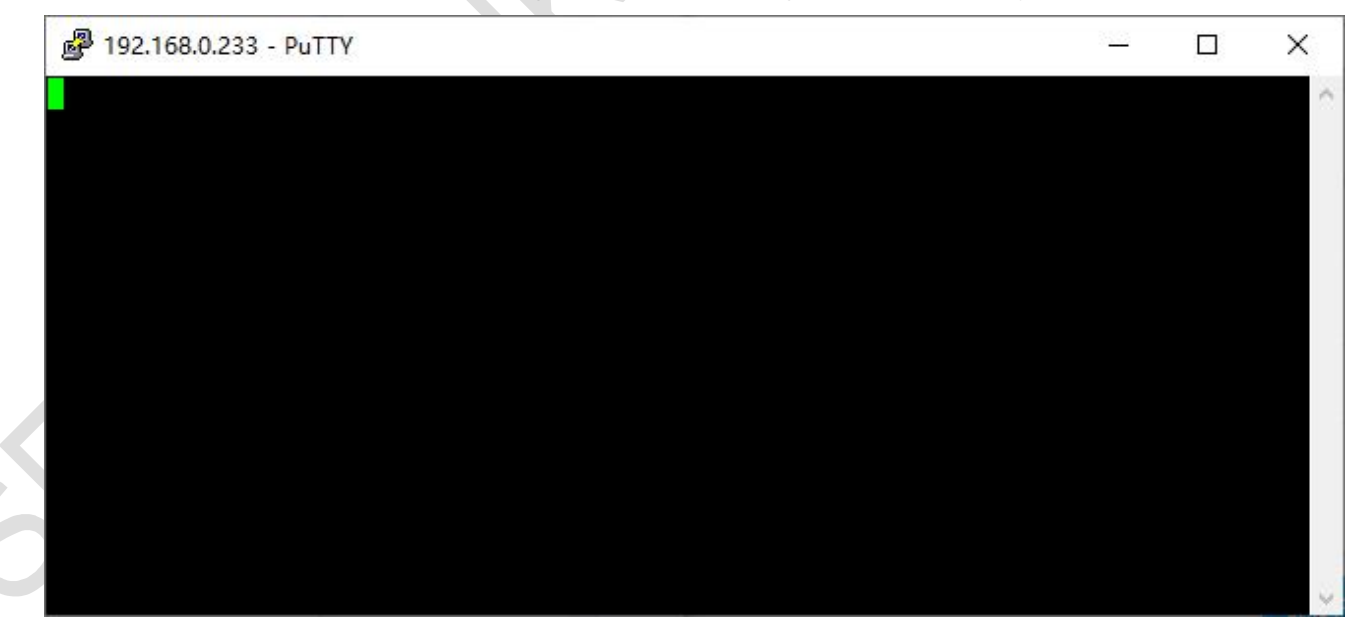

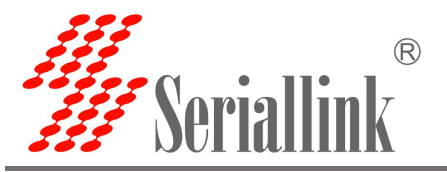

Click the putty dialog box, enter any character, and the result is as follows.

|                    | CommUart Assista                | 🚰 192.168.0.233 - PuTTY | <del></del> . |   |
|--------------------|---------------------------------|-------------------------|---------------|---|
| COM Settings       | Data receive                    |                         |               | ~ |
| PortNum COM3 -     | L2021 12 03 14:01:00.440 11     |                         |               |   |
|                    | 2021-12-03 14:08:00:563 s       |                         |               |   |
| BaudR 3000         |                                 |                         |               |   |
| DPaity NONE -      | [2021-12-03-14:08:03:879] w     |                         |               |   |
|                    | [2021-12-03 14:08:04:073] •     |                         |               |   |
| DataB <u>°</u>     | [2021-12-03 14:08:04:323] r     |                         |               |   |
| StopB 1 🔄          | [2021-12-03 14:08:04:576] t     |                         |               |   |
|                    | [2021-12-03 14:08:04:861] v     |                         |               |   |
| - Close            | [2021-12-03 14:08:05:140] u     |                         |               |   |
|                    | [2021-12-03 14:08:05:440] i     |                         |               |   |
| Beer Ontions       | [2021-12-03 14:08:05:736] o     |                         |               |   |
|                    | [2021-12-03 14:08:05:998] p     |                         |               |   |
| Receive to file    | 【2021-12-03 14:08:06:420】[      |                         |               |   |
| 🔽 Auto linefeed    | [2021-12-03 14:08:06:707]]      |                         |               |   |
| 🔽 Show timestamp   | [2021-12-03 14:08:07:042] \     |                         |               |   |
| TReceive as hex    | [2021-12-03 14:08:07:743] a     |                         |               |   |
| - Pausa racaiva    | [2021-12-03 14:08:07:992] s     |                         |               |   |
| 1 I ause leceive   | [2021-12-03 14:08:08:293] d     |                         |               |   |
| Save Clear         | [2021-12-03 14:08:08:563] f     |                         |               |   |
|                    | [2021-12-03 14:08:08:839]g      |                         |               |   |
| Send Uptions       | 2021-12-03 14:08:09:143 h       |                         |               |   |
| 📃 🥅 Data from file |                                 |                         |               |   |
| 🗖 Auto checksum    |                                 |                         |               |   |
| Auto clear input   | [2021-12-03 14:00:15:000]2      |                         |               |   |
| E Send as hex      | 1.DCD • 2.RXD • 3.TXD • 4.DTR • |                         |               |   |
| E Paried 1000 ms   | 1<br>[                          |                         |               |   |
| i retrod 1000 ms   |                                 |                         |               |   |
| Load Clear         |                                 |                         |               |   |
| 🝠 Ready!           | · Ð 🗆                           |                         |               |   |

#### 2.4.7 POE Power

The serial port power supply function switch is closed by default. Log in to the serial server page when you need to use it, click Serial Utility>>>POE Power, select ON, and then click SAVE&APPLY.

| 口通讯服务器           | 21日本の1日本の1日本の1日本の1日本の1日本の1日本の1日本の1日本の1日本の |
|------------------|-------------------------------------------|
| Routing Status   | Configuration                             |
| ■ Serial Utility |                                           |
| POE Power        | Serial POE Power Output                   |
| PORT 1           | ON/OFF ON V                               |
| PORT 2           | Serial POE Power Output ON/OFF            |
| Network Setting  | SAVE & ADDIV DEC                          |
| Routing Setting  | JAVES AFFEI TILJ                          |

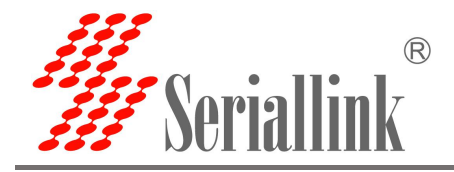

# **Chapter 3 Routing Setting**

### 3.1 Firewall

The firewall is turned on by default. When doing DMZ and Port Mapping, you need to disable the firewall. To disable the firewall, click Routing Setting>>>Firewall, select Disable for the firewall, and then click "SAVE&APPLY".

| 串口通讯服务器<br>SERIAL DEVICE SERVER |          |          |        |   | 智慧通信   创领互联                                               |
|---------------------------------|----------|----------|--------|---|-----------------------------------------------------------|
| Routing Status                  | Firewall |          |        |   |                                                           |
| ■ Serial Utility                |          |          |        |   |                                                           |
| Network Setting                 |          | Firewall | Enable | v |                                                           |
| Routing Setting                 |          |          |        |   |                                                           |
| Firewall                        |          |          |        |   | SAVE & APPLY RESET                                        |
| Port Mapping                    |          |          |        |   |                                                           |
| DMZ                             |          |          |        |   | Copyright @2013-2021 Seriallink inc, All rights reserved. |

### 3.2 Port Mapping

Compared with DMZ (3.3), port forwarding is more refined control. Data packets sent to a certain port can be forwarded to a certain host on the LAN side, so that different ports can be transferred to different hosts.

First, you need to disable the firewall.

| 串口通讯服务器         |          |                  |   |   | 智慧通信   创领互联                                       |        |
|-----------------|----------|------------------|---|---|---------------------------------------------------|--------|
| Routing Status  | Firewall |                  |   |   |                                                   |        |
| Serial Utility  |          |                  |   |   |                                                   |        |
| Network Setting |          | Firewall Disable | ~ |   |                                                   |        |
| Routing Setting |          |                  |   |   |                                                   |        |
| Firewall        |          |                  |   |   | SAVE & APPLY RESET                                |        |
| Port Mapping    |          |                  |   |   |                                                   |        |
| DMZ             |          |                  |   | c | opyright ©2013-2021 Senallink inc, All rights ret | erved. |

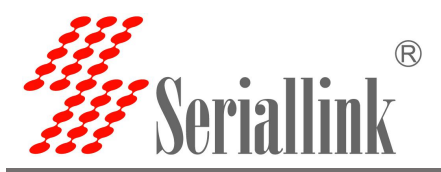

Click Routing Setting>>>Port Mapping and enter the "Port Forwards" interface to configure.

Name: Specify the name of this rule, you can give a meaningful name.

Protocol: Specify the protocol to be forwarded, which can be TCP, UDP, or TCP/UDP.

Internal IP address: select the IP address that needs to be forwarded to the external network.

Internal port: the port to be forwarded by the downstream device or this machine.

External port: Add this external port through the wan port ip to access the downstream device.

After configuration, click the "ADD" button to add a forwarding rule. Click the "SAVE&APPLY" button to make the rule effective.

#### 串口通讯服务器

|                       |                                  |                                    |                                                    | 智慧通信   创领互联        |
|-----------------------|----------------------------------|------------------------------------|----------------------------------------------------|--------------------|
| Routing Status        | Port Forwards                    |                                    |                                                    |                    |
| ■ Serial Utility      | Port forwarding allows remote co | mputers on the Internet to connect | to a specific computer or service within the priva | ate LAN.           |
| Network Setting       | Port Forwards                    |                                    |                                                    |                    |
| Routing Setting       | Name                             | Match                              | Forward to                                         | Enable             |
| Firewall              |                                  | Th                                 | is section contains no values yet                  |                    |
| Port Mapping          | 1                                |                                    |                                                    |                    |
| DMZ                   |                                  |                                    | New port forward                                   |                    |
| Switch Control        |                                  | Name                               | SLK                                                |                    |
| 🏡 Equipment<br>Manage |                                  | Protocol                           | TCP+UDP 🗸                                          |                    |
| G→ Logout             |                                  | Internal IP address                | 192.168.0.233 (F2:E0:5D:EC:E 🗸                     |                    |
|                       |                                  | Internal port                      | 80                                                 |                    |
|                       |                                  | External port                      | 500                                                |                    |
|                       |                                  |                                    |                                                    | ADD                |
|                       |                                  |                                    |                                                    |                    |
|                       |                                  |                                    |                                                    | SAVE & APPLY RESET |

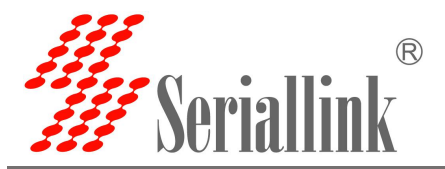

After the addition is successful, there will be an extra port forwarding rule, click "SAVE&APPLY" to make this rule effective. You can add multiple rules.

| 串口通讯服务器          |                     |                                                 |                                          |                  | 智慧通信   创领互联 |  |
|------------------|---------------------|-------------------------------------------------|------------------------------------------|------------------|-------------|--|
| Routing Status   | Port Forward        | ls                                              |                                          |                  |             |  |
| ■ Serial Utility | Port forwarding all | ows remote computers on the Internet to connect | to a specific computer or service within | the private LAN. |             |  |
| Network Setting  | Port Forwards       |                                                 |                                          |                  |             |  |
| Routing Setting  | Name                | Match                                           | Forward to                               | Enable           |             |  |
| Firewall         | SLK                 | IPv4-tcp<br>From any host in wan                | IP 192 168 0 233 port 80 in lan          |                  |             |  |
| Port Mapping     |                     | Via any router IP at port 500                   |                                          | 1.54.5           |             |  |
| DMZ              |                     |                                                 | New port forward                         |                  |             |  |
| Switch Control   |                     | Name                                            | New port forward                         |                  |             |  |
| Manage           |                     | Protocol                                        | TCP+IIDP                                 |                  |             |  |
| G→ Logout        |                     | Protocol                                        |                                          |                  |             |  |
|                  |                     | Internal IP address                             | ~                                        |                  |             |  |

Check the wan port ip, through the wan port ip and the external port number, you can access the internal port of the downstream device or the local device.

| 串口通讯服务器<br>SERIAL DEVICE SERVER |                       |                                                      | 00+0 +0+00+0<br>-0+0+0+0<br>-0+0+0+0<br>-0+0+0+0<br>-0+0+0+0<br>-0+0+0+0<br>-0+0+0+0<br>-0+0+0+0<br>-0+0+0+0<br>-0+0+0+0<br>-0+0+0+0<br>-0+0+0+0<br>-0+0+0+0<br>-0+0+0+0+0<br>-0+0+0+0+0<br>-0+0+0+0+0<br>-0+0+0+0+0<br>-0+0+0+0+0<br>-0+0+0+0+0+0<br>-0+0+0+0+0+0<br>-0+0+0+0+0+0<br>-0+0+0+0+0+0+0<br>-0+0+0+0+0+0+0+0<br>-0+0+0+0+0+0+0+0<br>-0+0+0+0+0+0+0+0+0<br>-0+0+0+0+0+0+0+0+0+0<br>-0+0+0+0+0+0+0+0+0+0+0+0<br>-0+0+0+0+0+0+0+0+0+0+0+0+0+0+0+0+0+0+0+ | <br>智慧通信   创领互联                                           |
|---------------------------------|-----------------------|------------------------------------------------------|----------------------------------------------------------------------------------------------------|-----------------------------------------------------------|
| Routing Status                  | Network Configuration |                                                      |                                                                                                    |                                                           |
| ■ Serial Utility                |                       |                                                      |                                                                                                    |                                                           |
| Network Setting                 | WAN Configuration     |                                                      |                                                                                                    |                                                           |
| WAN Setting                     | Status                | Device: eth0.2<br>Uptime: 0h 3m 20s                  |                                                                                                    |                                                           |
| LAN Setting                     |                       | RX: 73.06 KB (674 Pkts.)<br>TX: 2.44 MB (7169 Pkts.) |                                                                                                    |                                                           |
| Routing Setting                 |                       | IPv4: 192.168.2.228                                  |                                                                                                    |                                                           |
| 🖋 Switch Control                | Protoco               | DHCP address                                         | ~                                                                                                    |                                                           |
| 🌣 Equipment<br>Manage           |                       |                                                      |                                                                                                    | SAVE & APPLY RESET                                        |
| 🕒 Logout                        |                       |                                                      |                                                                                                    |                                                           |
|                                 |                       |                                                      |                                                                                                    | Copyright @2013-2021 Seriallink inc, All rights reserved. |

Through 192.168.2.228:500 to access the internal port of the downstream device.

|                        | ← → C | ▲ Not secure 192.168.2.228:500/<br>Sign in · GitLab [-] 阿里云 | /cgi-bin/luci |          |           |            |         |       |      |   |     |     | 8 <sub>2</sub> | ¢ | ☆ | * | eading | :<br>list |
|------------------------|-------|-------------------------------------------------------------|---------------|----------|-----------|------------|---------|-------|------|---|-----|-----|----------------|---|---|---|--------|-----------|
| $\boldsymbol{\langle}$ |       | 串口通讯服务器<br>SERIAL DEVICE SERVER                             | P             |          |           |            |         |       | <br> | 1 | 習慧通 | 信丨仓 | 则领互            | 联 |   |   |        |           |
|                        |       |                                                             |               |          | L         | anguage :  | English | ~     |      |   |     |     |                |   |   |   |        |           |
|                        |       |                                                             |               | A        | Authoriza | ation Requ | uired   |       |      |   |     |     |                |   |   |   |        |           |
|                        |       |                                                             |               | Password |           |            |         |       |      |   |     |     |                |   |   |   |        |           |
|                        |       |                                                             |               |          |           |            |         | Login |      |   |     |     |                |   |   |   |        |           |

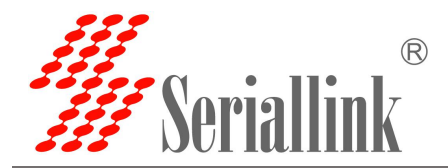

### 3.3 DMZ

The DMZ function can map the WAN port address to a host on the LAN side; all packets to the WAN address will be transferred to the designated LAN host to achieve two-way communication. In fact, a host in the intranet is completely exposed to the Internet and all ports are opened.

It is equivalent to all port mapping. It is equivalent to using the public IP directly.

First, you need to disable the firewall.

| 串口通讯服务器<br>SERIAL DEVICE SERVER | P        | 智慧通信   创领互联                                               |
|---------------------------------|----------|-----------------------------------------------------------|
| Routing Status                  | Firewall |                                                           |
| ■ Serial Utility                |          |                                                           |
| Network Setting                 |          | Firewall Disable V                                        |
| Routing Setting                 |          |                                                           |
| Firewall                        |          | SAVE & APPLY RESET                                        |
| Port Mapping                    |          |                                                           |
| DMZ                             |          | Copyright @2013-2021 Seriallink inc, All rights reserved. |

Click Routing>>>DMZ, check Enable, set the ip address assigned by the lan port to the downstream device, forward all the ports of the downstream device, and you can directly access it through the ip address of the wan port.

Enable: Check Enable

Internal IP address: PC end IP address

After the configuration is complete, click "SAVE&APPLY" to make it effective.

| 串口通讯服务器<br>SERIAL DEVICE SERVER | P                                                       |                                             |       | 智慧通信   创领互联                                               |
|---------------------------------|---------------------------------------------------------|---------------------------------------------|-------|-----------------------------------------------------------|
| Routing Status                  | DMZ                                                     |                                             |       |                                                           |
| Serial Utility                  | The DMZ host feature allows one local host to be expose | d to the Internet for a special-purpose ser | vice. |                                                           |
| Network Setting                 | Configuration                                           |                                             |       |                                                           |
| Routing Setting                 | Enable                                                  |                                             |       |                                                           |
| Firewall                        | Internal IP address                                     | 192,168.0.59 (40:8D:5C: )                   | ~     |                                                           |
| Port Mapping                    |                                                         | /                                           |       |                                                           |
| DMZ                             |                                                         |                                             |       | SAVE & ADDLY DESET                                        |
| ✤ Switch Control                |                                                         |                                             |       | AND APPEL                                                 |
| 🌣 Equipment<br>Manage           |                                                         |                                             |       | Copyright ©2013-2021 Seriallink inc, All rights reserved. |
| E+ Logout                       |                                                         |                                             |       |                                                           |
|                                 |                                                         |                                             |       |                                                           |

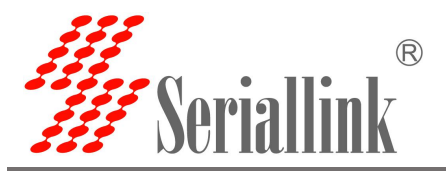

Check the wan port ip, you can directly access the downstream device through the wan port ip. If you can't access it, the possible cause is that the firewall of the downstream device is turned on, and the firewall of the downstream device needs to be turned off.

| 口通讯服务器                             | P                     |                                                                                |   | 智慧通信   创领互                                  | ī联           |
|------------------------------------|-----------------------|--------------------------------------------------------------------------------|---|---------------------------------------------|--------------|
| <ul> <li>Routing Status</li> </ul> | Network Configuration |                                                                                |   |                                             |              |
| ■ Serial Utility                   |                       |                                                                                |   |                                             |              |
| Network Setting                    | WAN Configuration     |                                                                                |   |                                             |              |
| WAN Setting                        | Status                | Device: eth0.2<br>Uptime: 0h 3m 20s                                            |   |                                             |              |
| LAN Setting                        |                       | MAC: F2:E0:5D:EC:BF:0A<br>RX: 73.06 KB (674 Pkts.)<br>TX: 2.44 MB (7169 Pkts.) |   |                                             |              |
| Routing Setting                    |                       | IPv4: 192.168.2.228                                                            |   |                                             |              |
| ✤ Switch Control                   | Protocol              | DHCP address                                                                   | ~ |                                             |              |
| ta Equipment Manage                |                       |                                                                                |   | SAVE & APPLY                                | RESET        |
| 🕞 Logout                           |                       |                                                                                |   |                                             |              |
|                                    |                       |                                                                                |   | Copyright @2013-2021 Seriallink inc, All ri | ahts reserve |

You can access the downstream device directly through the ip of the wan port. (Note: The computer needs to be in the same local area network as the wan port ip to be able to access)

| <ul> <li>← → C ▲ Not secure 192.168.2.228/cgi-bin/luci</li> <li>Ⅲ Apps ₩ Sign in - Git La  ○ 阿里云</li> </ul> |                        | 🕼 论 🚖 🌲 🥯 |
|----------------------------------------------------------------------------------------------------|------------------------|-----------|
| 串口通讯服务器<br>SERIAL DEVICE SERVER                                                                             |                        | ■信   创领互联 |
|                                                                                                    | Language : English v   |           |
|                                                                                                    | Authorization Required |           |
|                                                                                                    | Login                  |           |
|                                                                                                    |                        |           |
|                                                                                                    |                        |           |
|                                                                                                    |                        |           |
|                                                                                                    |                        |           |
|                                                                                                    |                        |           |

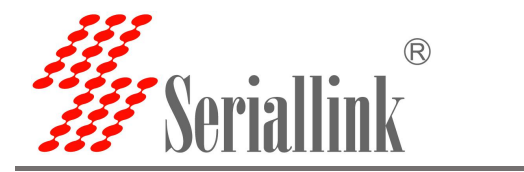

# **Chapter 4 Switch Control**

### 4.1 Switch DI/DO

Click Switch Control>>>Switch DI/DO, select Transport Protocol, Local Port, and Power Input as needed. Here, follow the instructions of Passive Input and Active Input of Power Input.

#### Passive Input:

After changing the power input to Passive Input, click Save and Apply.

| 串口通讯服务器<br>SERIAL DEVICE SERVER    | Ê                    |               |   | 智慧通信   创领互联                                              |
|------------------------------------|----------------------|---------------|---|----------------------------------------------------------|
| <ul> <li>Routing Status</li> </ul> | Switch Configuration |               |   |                                                          |
| Serial Utility                     |                      |               |   |                                                          |
| Network Setting                    | Configuration        |               |   |                                                          |
| Routing Setting                    | Transport Protocol   | Modbus RTU    | ~ |                                                          |
| Switch Control                     | Local Port           | 502           |   |                                                          |
| Switch DI/DO                       | Power Input          | Passive Input | ~ |                                                          |
| A Equipment Manage                 |                      |               |   | SAVE & APPLY RESET                                       |
| 🕞 Logout                           |                      |               |   |                                                          |
|                                    |                      |               |   | Copyright @2013-2021 Senallink Inc, All rights reserved. |

Open ModScan32.exe software, click Connection>>>Connect on the menu bar, fill in the pop-up window IP Address as the IP address of the LAN port, Service Port as the local port in the Switch Control, and then click OK, the settings are as follows:

| Connect l                                           | Jsing:<br>Remote modbusTCP Ser  | rver                                                                                                    |
|-----------------------------------------------------|---------------------------------|----------------------------------------------------------------------------------------------------|
|                                                     | IP Address:                     | 192.168.0.233                                                                                                    |
| Configuration                                       | Service Port:                   | 502                                                                                                    |
| Baud Rate:<br>Word Length:<br>Parity:<br>Stop Bits: | 19200 -<br>8 -<br>NONE -<br>1 - | Hardware Flow Control<br>Wait for DSR from slave<br>Wait for CTS from slave<br>DTR Control: Disable<br>RTS Control: Disable<br>Delay 0 ms after RTS before<br>transmitting first character<br>Delay 0 ms after last character |

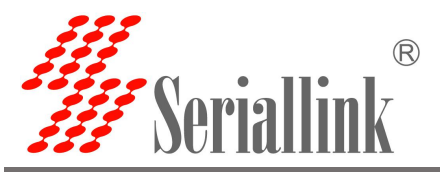

As shown in the figure below, the area Address setting value in the red box: 0001, the Length setting value: 4, and the MODBUS Point Type select 02: INPUT STATUS.

| Twoaccansz - moascan                                                                                                    |  |  |
|----------------------------------------------------------------------------------------------------|--|--|
| Line Counceron Seria New Minow Lieb                                                                                                    |  |  |
|                                                                                                    |  |  |
|                                                                                                    |  |  |
| ma ModSca1                                                                                                    |  |  |
| Address:     Device Id:     1       MoDBUS Point Type     Number of Polls:     116       Length:     4     D2:     INPUT STATUS     Input Status   Reset Ctrs |  |  |
| 10001: <1><br>10002: <1><br>10003: <1><br>10004: <1>                                                                                                    |  |  |
|                                                                                                    |  |  |

This is mainly for demonstration. The short connection method is used. A is connected to CND and B is connected to DIN1. The interface corresponds to the value in the software one-to-one. DIN1 corresponds to 10001, DIN2 corresponds to 10002, DIN3 corresponds to 10003, DIN4 corresponds to 10004, and the following brackets The value will vary according to the wiring method, as shown in the figure.

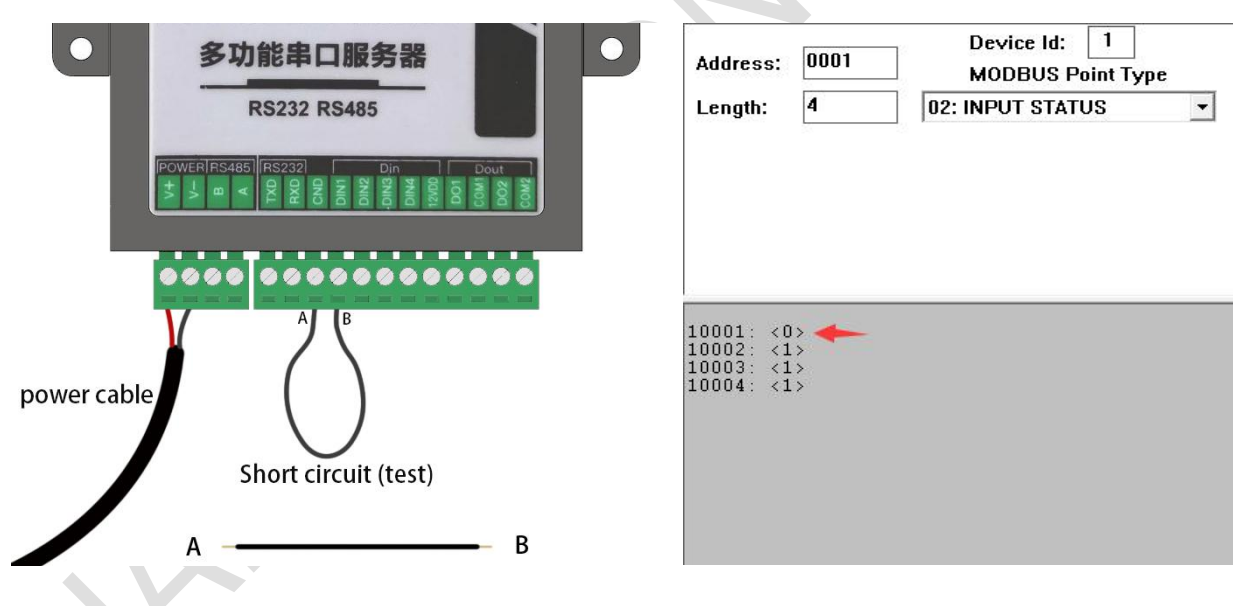

If B is connected to DIN2, the value of 10002 will become 0.

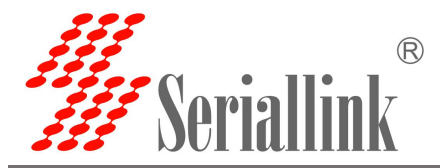

AcTive Input:

After changing the power input to Active Input, click SAVE&APPLY.

| 串口通讯服务器                            | Ê                    |                | 智慧通信   创领互联                                               |  |
|------------------------------------|----------------------|----------------|-----------------------------------------------------------|--|
| Routing Status                     | Switch Configuration |                |                                                           |  |
| 🖹 Serial Utility                   |                      |                |                                                           |  |
| Network Setting                    | Configuration        |                |                                                           |  |
| Routing Setting                    | Transport Protocol   | Modbus RTU 🗸   |                                                           |  |
| F Switch Control                   | Local Port           | 502            |                                                           |  |
| Switch DI/DO                       | Power Input          | Active Input 🗸 |                                                           |  |
| ☆ Equipment<br>Manage<br>G- Logout |                      |                | SAVE & APPLY RESET                                        |  |
|                                    |                      |                | Copyright @2013-2021 Seriallink inc. All rights reserved. |  |

Open ModScan32.exe software, click Connection>>>Connect on the menu bar, fill in the pop-up window IP Address as the IP address of the LAN port, Service Port as the local port in the Switch Control, and then click OK, the settings are as follows:

|                | Remote modbusTCP Se | rver                | •                                                  |
|----------------|---------------------|---------------------|----------------------------------------------------|
|                | IP Address:         | 192.168.0.233       |                                                    |
|                | Service Port:       | 502                 |                                                    |
| Configuration- |                     |                     |                                                    |
| Raud Bate      | 19200 👻             | Hardware Flow       | Control<br>DSR from slave                          |
| Second Frank   |                     | ☐ Wait for          | CTS from slave                                     |
| Word Length:   | 8 <u>▼</u>          | DTR Control:        | Disable 👻                                          |
| Parity:        | NONE 🚽              | RTS Control:        | Disable 👻                                          |
| Stop Bits:     | 1                   | Delay 0             | ms after RTS before<br>transmitting first characte |
|                |                     | Delay 0             | ms after last character<br>before releasing RTS    |
|                |                     | 1                   |                                                    |
|                |                     | Protocol Selections | 6                                                  |
|                |                     |                     |                                                    |

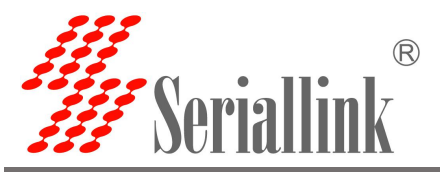

As shown in the figure below, the area Address setting value in the red box: 0001, the Length setting value: 4, and the MODBUS Point Type select 02: INPUT STATUS.

| ModScan32 - ModSca1                                                                                      | – 🗆 X |  |
|----------------------------------------------------------------------------------------------------|-------|--|
| Elle Connection Setup View Window Help                                                                   |       |  |
|                                                                                                    |       |  |
|                                                                                                    |       |  |
| 🖬 ModSca1                                                                                                |       |  |
| Address: 0001 Device Id: 1<br>MODBUS Point Type Valid Slave Responses: 157<br>Valid Slave Responses: 157 |       |  |
| Length: 4 U2: INPUT STATUS Y Reset Ctrs                                                                  |       |  |
|                                                                                                    |       |  |
|                                                                                                    |       |  |
|                                                                                                    |       |  |
| 10001: <0>                                                                                               |       |  |
| 10003: (0)<br>10004: (0)                                                                                 |       |  |
|                                                                                                    |       |  |
|                                                                                                    |       |  |
|                                                                                                    |       |  |
|                                                                                                    |       |  |

This is mainly for demonstration. The short connection method is adopted. A is connected to 12VDD and B is connected to DIN1. The interface corresponds to the value in the software one-to-one. DIN1 corresponds to 10001, DIN2 corresponds to 10002, DIN3 corresponds to 10003, DIN4 corresponds to 10004, and the following brackets The value will vary according to the wiring method, as shown in the figure.

| ● 多功能串口服务器 ● ●                   | Address: 0001 Device Id: 1<br>MODBUS Point Type      |
|----------------------------------|------------------------------------------------------|
| RS232 RS485                      | Length: 4 02: INPUT STATUS                           |
|                                  |                                                      |
| •••• ••••••••••                  |                                                      |
| B                                | 10001: <1><br>10002: <0><br>10003: <0><br>10004: <0> |
| power cable Short circuit (test) |                                                      |
| Α Β                              |                                                      |

If B is connected to DIN2, the value of 10002 will become 1.

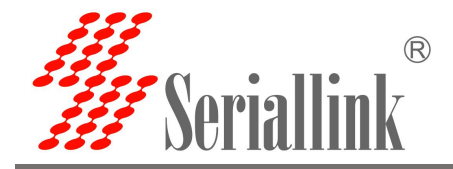

# **Chapter 5 Equipment Manage**

### 5.1 Diagnosis

This function is used to test whether it is connected to the Internet, the PING address can be selected, or you can fill in a well-known domain name (a website that can be accessed normally), and then click PING, wait for the result, if"ping: bad address '\*\*\*\*\*\*\*'" appears, it means there is no ping. Please check the domain name, network cable access to the WAN port, WAN settings and other issues.

| 串口通讯服务器<br>SERIAL DEVICE SERVER | 2日日 日本 日本 日本 日本 日本 日本 日本 日本 日本 日本 日本 日本 日                                                                          |
|---------------------------------|----------------------------------------------------------------------------------------------------|
| A Routing Status                | Diagnostics                                                                                                    |
| ■ Serial Utility                |                                                                                                    |
| Network Setting                 | Network Utilities                                                                                                  |
| Routing Setting                 | seriallink 🗸 www.seriallink.cn IPv4 🖌 PING                                                                         |
| & Switch Control                |                                                                                                    |
| t‰ Equipment<br>Manage          | PING www.baidu.com (14.215.177.39): 56 data bytes<br>64 bytes from 14.215.177.39: seq=0 ttl=55 tim=8.673 ms        |
| Diegnosis                       | 64 bytes from 14.215.177.39: seq=1 ttl=55 time=8.809 ms<br>64 bytes from 14.215.177.39: seq=2 ttl=55 time=8.388 ms |
| Date Time                       | 64 bytes from 14.215.177.39: seq=3 ttl=55 time=8.376 ms                                                            |
| Language Setting                | 04 bytes from 14.213.177.35. seq-4 (11-3) time-0.305 ms                                                            |
| Modify Password                 | www.baidu.com ping statistics<br>5 packets transmitted, 5 packets received, 0% packet loss                         |
| Update Firmware                 | round-trip min/avg/max = 8.376/8.551/8.809 ms                                                                      |
| Factory Reset                   |                                                                                                    |
| Reboot                          |                                                                                                    |
|                                 | Convricht @2013-2021 Seriallink inc. All rights reserve                                                            |

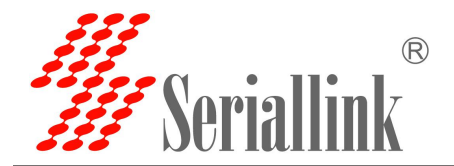

### 5.2 Date Time

You can choose to synchronize the local time, or you can synchronize the time of the NTP server.

| 串口通讯服务器<br>SERIAL DEVICE SERVER | 目う 智慧通信 创领互联                                                                                                    |  |
|---------------------------------|----------------------------------------------------------------------------------------------------|--|
| A Routing Status                | NTP time server                                                                                                    |  |
| ■ Serial Utility                | After the wireless gateway is powered off, the date and time settings are not saved. Enable the Sync from network function to keep the date and time current. |  |
| Network Setting                 | Sunchronize browser time                                                                                                    |  |
| Routing Setting                 | Local Time 2021-12-03 09:36:52 SYNC WITH BROWSER                                                                                                    |  |
| & Switch Control                | Timezone Asia/Shanghai                                                                                                    |  |
| Cuipment Manage                 |                                                                                                    |  |
| Diagnosis                       | Time Synchronization                                                                                                    |  |
| Date Time                       | Enable NTP client 🖸                                                                                                    |  |
| Language Setting                |                                                                                                    |  |
| Modify Password                 | SAVE & APPLY RESET                                                                                                    |  |
| Update Firmware                 |                                                                                                    |  |
| Factory Reset                   |                                                                                                    |  |
| Reboot                          | Copyright ©2013-2021 Seriallink inc, All rights reserved.                                                                                                    |  |
| 🕞 Logout                        |                                                                                                    |  |

### 5.3 Language Setting

Modify the language of the serial server, and you need to save it before you can use it after modification.

| 串口通讯服务器<br>SERIAL DEVICE SERVER | 智慧通信   创领互联                                            |
|---------------------------------|--------------------------------------------------------|
| Routing Status                  | Language Setting                                       |
| Serial Utility                  |                                                        |
| Network Setting                 | Language Setting                                       |
| Routing Setting                 | Language English ~                                     |
| ✤ Switch Control                | SAVE & APPLY BESET                                     |
| tåa Equipment<br>Manage         |                                                        |
| Diagnosis                       | Copyright @2013-2021 Seriallink inc, All rights reserv |
| Date Time                       |                                                        |
| Language Setting                |                                                        |
| Modify Password                 |                                                        |
| Update Firmware                 |                                                        |
| Factory Reset                   |                                                        |
| Reboot                          |                                                        |
| E Logout                        |                                                        |

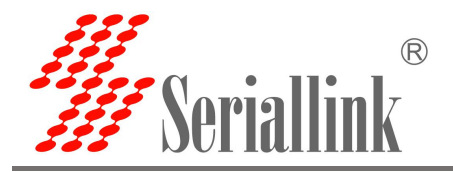

### 5.4 Modify Password

Change the login password of the serial server page

Password: new password

Confirmation: Enter again to confirm the password

If the password does not match the confirmed password, the password modification will fail.

If they are the same, the modification is successful. After the password is modified, the password will take effect the next time you log in to the page.

| 串口通讯服务器<br>SERIAL DEVICE SERVER | P                                                    |          | 智慧通信   创领互联                                              |
|---------------------------------|------------------------------------------------------|----------|----------------------------------------------------------|
| Routing Status                  | Router Password                                      |          |                                                          |
| 🖹 Serial Utility                | Changes the administrator password for accessing the | e device |                                                          |
| Network Setting                 |                                                      |          |                                                          |
| Routing Setting                 | Password                                             | •        |                                                          |
| ✤ Switch Control                | Confirmation                                         | •        |                                                          |
| 🎝 Equipment<br>Manage           |                                                      |          | SAVE & APPLY RESET                                       |
| Diagnosis                       |                                                      |          |                                                          |
| Date Time                       |                                                      |          | Copyright ©2013-2021 Seriallink inc, All rights reserved |
| Language Setting                |                                                      |          |                                                          |
| Modify Password                 |                                                      |          |                                                          |
| Update Firmware                 |                                                      |          |                                                          |
| Factory Reset                   |                                                      |          |                                                          |
| Reboot                          |                                                      |          |                                                          |
| E Logout                        |                                                      |          |                                                          |
|                                 |                                                      |          |                                                          |

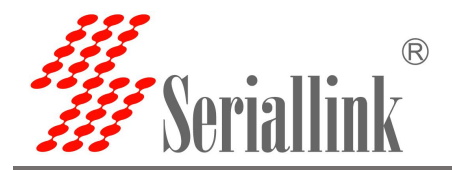

### 5.5 Update Firmware

Image: Click "Choose File" to select your firmware file. Click "FLASH IMAGE ....".

Checksum: MD5 of the firmware

Size: The size of the firmware file

Click "PROCEED" to start the firmware upgrade

|                                                                                                    | 00                                                                                                    |
|----------------------------------------------------------------------------------------------------|----------------------------------------------------------------------------------------------------|
| 印通讯服务器                                                                                                    | □□□□□□□□□□□□□□□□□□□□□□□□□□□□□□□□□□□□□                                                                                                    |
| ERIAL DEVICE SERVER                                                                                                    |                                                                                                    |
| Routing Status                                                                                                    | Flash operations                                                                                                    |
| 📃 Serial Utility                                                                                                    |                                                                                                    |
| Network Setting                                                                                                    | Hash new him ware image Upload a sysupgrade-compatible image here to replace the running firm ware. Check "Keep settings" to retain the current configuration (requires a compatible                                                                                                    |
| Routing Setting                                                                                                    | firmware image).                                                                                                    |
| Switch Control                                                                                                    | Keep settings: 🜌                                                                                                    |
| t‰ Equipment<br>Manage                                                                                                    | Image: Choose File No file chosen FLASH IMAGE                                                                                                    |
| Diagnosis                                                                                                    |                                                                                                    |
| Date Time                                                                                                    | Copyright @2013-2021 Seriallink inc, All rights reserve                                                                                                    |
| Language Setting                                                                                                    |                                                                                                    |
| Modify Password                                                                                                    |                                                                                                    |
| Update Firmware                                                                                                    |                                                                                                    |
| Factory Reset                                                                                                    |                                                                                                    |
| Reboot                                                                                                    |                                                                                                    |
| ⊖ Logout                                                                                                    |                                                                                                    |
| G→ Logout                                                                                                    |                                                                                                    |
| B Logout ■ Logout ■ Logout< | 目前<br>日前<br>日前<br>日前<br>日前<br>日前<br>日前<br>日前<br>日前<br>日前<br>日                                                                                                    |
| B Logout<br>自口通讯服务器<br>ERIAL DEVICE SERVER<br>▲ Routing Status                                                                                                    | 日ash Firmware - Verify                                                                                                    |
| G Logout<br>日口通讯服务器<br>ERIAL DEVICE SERVER<br>▲ Routing Status<br>重 Serial Utility                                                                                                    | を<br>を<br>を<br>を<br>を<br>を<br>を<br>を<br>を を<br>を を<br>を を<br>を を を を を を を に また の の た の の また の の の の の の の の の の の の                                                                                                    |
| <ul> <li>G Logout</li> <li>■ Logout</li> <li>■ Logout</li> <li>■ Routing Status</li> <li>■ Serial Utility</li> <li>■ Network Setting</li> </ul>                                                                                                    | 留慧通信 1 创领互联<br>Flash Firmware - Verify<br>The flash image was uploaded. Below is the checksum and file size listed, compare them with the original file to ensure data integrity.<br>Click "Proceed" below to start the flash procedure.                                                                                                    |
| <ul> <li>Ge Logout</li> <li>F口通讯服务器</li> <li>ERIAL DEVICE SERVER</li> <li>▲ Routing Status</li> <li>基 Serial Utility</li> <li>④ Network Setting</li> <li>▲ Routing Setting</li> </ul>                                                                                                    | を と と と と と と の の の の の の の の の の の の の                                                                                                    |
| <ul> <li>G Logout</li> <li>F口通讯服务器</li> <li>ERIAL DEVICE SERVER</li> <li>▲ Routing Status</li> <li>基 Serial Utility</li> <li>④ Network Setting</li> <li>▲ Routing Setting</li> <li>✔ Switch Control</li> </ul>                                                                                                    | を と と と と と に は に た に た に た に た に た に に に に た に た に                                                                                                    |
| <ul> <li>B Logout</li> <li>B Logout</li> <li>B Logout</li> <li>B Routing Status</li> <li>■ Serial Utility</li> <li>● Network Setting</li> <li>■ Routing Setting</li> <li>P Switch Control</li> <li>☆ Equipment<br/>Manage</li> </ul>                                                                                                    | EDE     DE       |
| <ul> <li>❑ Logout</li> <li>❑ Logout</li> <li>❑ Logout</li> <li>❑ Routing Status</li> <li>❑ Serial Utility</li> <li>❑ Network Setting</li> <li>❑ Routing Setting</li> <li>✓ Switch Control</li> <li>☆ Equipment<br/>Manage</li> <li>❑ Diagnosis</li> </ul>                                                                                                    | EDE     D     D   |
| <ul> <li>□ Logout</li> <li>□ 通讯服务器</li> <li>■ Routing Status</li> <li>■ Serial Utility</li> <li>● Network Setting</li> <li>■ Routing Setting</li> <li>● Switch Control</li> <li>☆ Equipment<br/>Manage</li> <li>□ Diagnosis</li> <li>□ Date Time</li> </ul>                                                                                                    | EDE     D     D   |
| <ul> <li>□ Logout</li> <li>□ Logout</li> <li>■ Routing Status</li> <li>■ Routing Status</li> <li>■ Routing Status</li> <li>■ Routing Setting</li> <li>■ Routing Setting</li> <li>■ Switch Control</li> <li>* Switch Control</li> <li>* Equipment<br/>Manage</li> <li>Diagnosis</li> <li>Date Time</li> <li>Language Setting</li> </ul>                                                                                                    | EDE     DE       |
| <ul> <li>➡ Logout</li> <li>➡ Logout</li> <li>➡ Routing Status</li> <li>➡ Serial Utility</li> <li>➡ Network Setting</li> <li>➡ Routing Setting</li> <li>➡ Switch Control</li> <li>★ Equipment<br/>Manage</li> <li>➡ Diagnosis</li> <li>➡ Date Time</li> <li>Language Setting</li> <li>Modify Password</li> </ul>                                                                                                    | EDE     DE     D |
| <ul> <li>➡ Logout</li> <li>➡ Logout</li> <li>➡ Routing Status</li> <li>➡ Serial Utility</li> <li>➡ Routing Setting</li> <li>➡ Routing Setting</li> <li>➡ Switch Control</li> <li>★ Equipment<br/>Manage</li> <li>➡ Diagnosis</li> <li>➡ Date Time</li> <li>Language Setting</li> <li>Modify Password</li> <li>Updete Firmware</li> </ul>                                                                                                    | EDE     DE       |
| <ul> <li>➡ Logout</li> <li>➡ Logout</li> <li>➡ Routing Status</li> <li>➡ Serial Utility</li> <li>➡ Network Setting</li> <li>➡ Routing Setting</li> <li>➡ Switch Control</li> <li>➡ Equipment<br/>Manage</li> <li>➡ Diagnosis</li> <li>➡ Date Time</li> <li>Language Setting</li> <li>➡ Modify Password</li> <li>➡ Uplate Firmware</li> <li>➡ Factory Reset</li> </ul>                                                                                                    | EDEC       EDEC       E                                                                                                    |
| <ul> <li>➡ Logout</li> <li>➡ Logout</li> <li>➡ Routing Status</li> <li>➡ Serial Utility</li> <li>➡ Routing Setting</li> <li>➡ Routing Setting</li> <li>➡ Switch Control</li> <li>★ Equipment<br/>Manage</li> <li>➡ Diagnosis</li> <li>➡ Date Time</li> <li>Language Setting</li> <li>➡ Modify Password</li> <li>➡ Updete Firmwers</li> <li>➡ Factory Reset</li> <li>■ Reboot</li> </ul>                                                                                                    | EDED     D     D    D     D    D      |

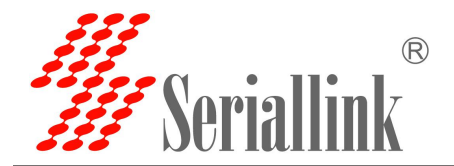

### 5.6 Factory Reset

Restoring the factory settings can effectively solve some errors caused by improper configuration.

| 串口通讯服务器<br>SERIAL DEVICE SERVER | 智慧通信   创领互联                                               |  |
|---------------------------------|-----------------------------------------------------------|--|
| A Routing Status                | Factory Reset                                             |  |
| ■ Serial Utility                |                                                           |  |
| Network Setting                 | Reset to defaults: PERFORM RESET                          |  |
| Routing Setting                 |                                                           |  |
| F Switch Control                |                                                           |  |
| t‰ Equipment<br>Manage          | Copyright @2013-2021 Seriallink inc. All rights reserved. |  |
| Diagnosis                       |                                                           |  |
| Date Time                       |                                                           |  |
| Language Setting                |                                                           |  |
| Modify Password                 |                                                           |  |
| Update Firmware                 |                                                           |  |
| Factory Reset                   |                                                           |  |
| Reboot                          |                                                           |  |
| G Logout                        |                                                           |  |

### 5.7 Reboot

Device Reboot: Click PERFORM REBOOT, the device restarts.

Time Reboot: Tick enable, set the time, click SAVA & APPLY, after it is turned on, it will restart at a fixed time every day (the device time needs to be correct).

| 串口通讯服务器<br>SERIAL DEVICE SERVER |                          |                                  |                                             | 智慧通信   创领互联                                 |
|---------------------------------|--------------------------|----------------------------------|---------------------------------------------|---------------------------------------------|
| Routing Status                  | Device Reboot            |                                  |                                             |                                             |
| 🖹 Serial Utility                | Configure Device Reboot  |                                  |                                             |                                             |
| Network Setting                 |                          |                                  |                                             |                                             |
| Routing Setting                 | Restart now:             | PERFORM REBOOT                   |                                             |                                             |
| Switch Control                  | Too Deland               |                                  |                                             |                                             |
| t‰ Equipment<br>Manage          | Configure a timed reboot |                                  |                                             |                                             |
| Diagnosis                       |                          |                                  |                                             |                                             |
| Date Time                       | Local Time               | 2018-08-16 16:18:29 SYNC V       | VITH BROWSER                                |                                             |
| Language Setting                | Enable                   |                                  | and the second states and the other         | and define in bottoms 22.00 and 5.00 PM     |
| Modify Password                 | have                     | Enable the device to restart dur | ing the configured time each day (the recon | imended time is between 23:00 and 6:00 PM). |
| Update Firmware                 | nour                     | 06                               | *                                           |                                             |
| Factory Reset                   | minute                   | 00                               | *                                           |                                             |
| Reboot                          |                          |                                  |                                             |                                             |
| 🕞 Logout                        |                          |                                  |                                             | SAVE & APPLY RESET                          |

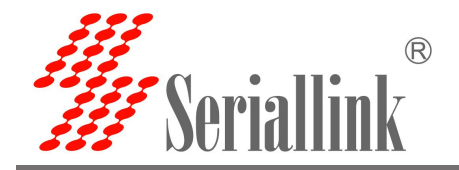

# Chapter 6 Check

### 6.1 Status

Display information related to the system.

| 串口通讯服务器<br>SERIAL DEVICE SERVER | Ê                | 智慧通信   创领互联              |
|---------------------------------|------------------|--------------------------|
| Routing Status                  | Status           |                          |
| Status                          |                  |                          |
| System Log                      | System           |                          |
| Serial Utility                  | Model            | SLK-S502                 |
| Network Setting                 | Serial Number    | 2                        |
| Routing Setting                 | Firmware Version | B2_V1.0                  |
| & Switch Control                | Local Time       | Thu Aug 16 16:17:43 2018 |
| t‰ Equipment<br>Manage          | Uptime           | 0h 26m 38s               |
| G→ Logout                       | Network          |                          |
|                                 | Address:         | 192.168.0.233            |
|                                 | Netmask:         | 255.255.255.0            |
|                                 | Gateway:         |                          |
|                                 |                  |                          |

Copyright ©2013-2021 Seriallink inc, All rights reserved.

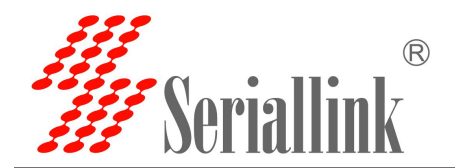

### 6.2 System Log

Display system log.

| □D通讯服务器         LAL DEVICE SERVER         Nouting Status         Status         Status         Status         Status         System Log         Status         Status         System Log         Status         System Log         Status         System Log         Status         System Log         Status         System Log         Status         System Log         Status         System Log         Status         System Log         Status         System Log         Status         System Log         Status         System Log         Status         System Log         Status         System Log         Status         Onting Status         System Log         Status         System Log         Status         System Log         Status         System Log         Status       Status         Status       Status                                                                                                    |                                                                                                    |                                               |                                                                                                    |
|----------------------------------------------------------------------------------------------------|----------------------------------------------------------------------------------------------------|-----------------------------------------------|----------------------------------------------------------------------------------------------------|
| IAL DEVICE SERVER         A Routing Status         Status         Status         Status         System Log         A Routing Status         System Log         Status         Status         System Log         A sististi 2028 kern.info kerneli [         0.007789 (allibrating delay loop, 58.18 BogoNIFS (lpi-233068)         Thu Ag 16 Sististi 2028 kern.info kerneli [         0.007789 (allibrating delay loop, 58.18 BogoNIFS (lpi-233068)         System Log         System Log         A g 16 Sististi 2028 kern.info kerneli [         0.07789 (allibrating loop context contents in the kerneli [         0.07789 (allibrating loop context contents in the kerneli [         0.07789 (allibrating loop context contents in the kerneli [         0.07789 (allibrating loop context contents in the kerneli [         0.07789 (allibrating loop context contents in the kerneli [         0.07789 (allibrating loop context contents in the kerneli [         0.07889 (allibrating loop context contents in the kerneli [         0.07889 (allibrating loop context contents in the kerneli [         0.07889 (allibrating loop context contents in the kerneli [         0.07889 (allibrating loop context contents in the kerneli [         0.08108 (allibrating loop context contents in the kerneli [     <                                                                                                    | <b>韦口通讯服务器</b>                                                                                                    |                                               | 和封法法法                                                                                                    |
| IAL DEVICE SERVER                                                                                                    |                                                                                                    |                                               | 督急进后   创 视 马 联                                                                                                    |
| Nouting Status       In Aug is is 1119 2018 kern.info kernel:       Im Aug is is 15119 2018 kern.info kernel:       Im Aug is is 15119 2018 kern.info kernel:                                                                                                    | RIAL DEVICE SERVER                                                                                                    |                                               |                                                                                                    |
| h Routing Status       Thu Aug 16 15:11:19 2018 kern.info kernel:       0.007392 [claimstring default: 32056 minimu: 301         Status       Thu Aug 16 15:11:19 2018 kern.info kernel:       0.007392 [plamstudefault: 304 [cruder: 0, 4096 bytes]         System Log       Thu Aug 16 15:11:19 2018 kern.info kernel:       0.007392 [plamstudefault: 304 [cruder: 0, 4096 bytes]         System Log       Thu Aug 16 15:11:19 2018 kern.info kernel:       0.007392 [primary instruction cache 32ks, UTP; 4-way, linesize 32 bytes.         System Log       Thu Aug 16 15:51:19 2018 kern.info kernel:       0.007392 [Primary instruction cache 32ks, UTP; 4-way, linesize 32 bytes.         System Log       Thu Aug 16 15:51:19 2018 kern.info kernel:       0.007392 [Primary instruction cache 32ks, UTP; 4-way, linesize 32 bytes.         Thu Aug 16 15:51:19 2018 kern.info kernel:       0.073926 [Primary instruction cache 32ks, UTP; 4-way, linesize 32 bytes.         Thu Aug 16 15:51:19 2018 kern.info kernel:       0.558026 [Primary instruction cache 32ks, UTP; 4-way, linesize 32 bytes.         Thu Aug 16 15:51:19 2018 kern.info kernel:       0.558026 [Primary instruction cache 32ks, UTP; 4-way, linesize 32 bytes.         Network Setting       Thu Aug 16 15:51:19 2018 kern.info kernel:       0.558026 [Primary instruction cache 32ks, UTP; 4-way, linesize 32 bytes.         Nu Aug 16 15:51:19 2018 kern.info kernel:       0.558026 [Primary instruction cache 32ks, UTP; 4-way, linesize 32 bytes.         Nu Aug 16 15:51:19 2018 kern.info kernel:       0.558026 [Primary                                                                                                    |                                                                                                    | INU AUG 16 15:51:19 2018 Kern.10+0 Kernel: [  | 0.000010j sched_clock: 32 bits at 4400Hz, resolution 2ns, wraps every 4880645118ns                                                                                                    |
| Noticity Sector         Initiality         0.678726 [hourt-cache hash table entries: 1024 (order: 0, 4096 bytes)           Status         Thu Aug 16 1515119 2018 kem.info kernel:         0.678736 [hourt-cache hash table entries: 1024 (order: 0, 4096 bytes)           System Loy         Thu Aug 16 1515119 2018 kem.info kernel:         0.689393] Hierarchical SRCU implementation.           Thu Aug 16 1515119 2018 kem.info kernel:         0.699393] Hierarchical SRCU implementation.         0.699393] Hierarchical SRCU implementation.           Thu Aug 16 1515119 2018 kem.info kernel:         0.678766 [hourt-cache hash table entries: 1024 (order: 0, 4096 bytes)]           ± Serial Utility         Thu Aug 16 1515119 2018 kem.info kernel:         0.679838] Primary instruction cache 22k8, VIF1, 4-way, linesize 32 bytes.           • Logout         Thu Aug 16 1515119 2018 kem.info kernel:         0.679836] Primary data cache 22k8, 4-way, PIF1, no allases, linesize 32 bytes.           • Network Setting         Thu Aug 16 1515119 2018 kem.info kernel:         0.558221 (Primary data cache 32k8, 4-way, PIF1, no allases, linesize 32 bytes.           • Nu Aug 16 1515119 2018 kem.info kernel:         0.558221 (Primary instruction cache 32k8, 4-way, PIF1, no allases, linesize 32 bytes.           • Mu Aug 16 1515119 2018 kem.info kernel:         0.185765 [Synchonize counters for CPU 2: done.           • Wu Aug 16 1515119 2018 kem.info kernel:         0.185761 [Primary instruction cache 32k8, 4-way, PIF1, no allases, linesize 32 bytes.           • Mu Aug 16 1515119 2018                                                                                                    | Bouting Status                                                                                                    | Thu Aug 16 15:51:19 2018 kern.info kernel: [  | 0.007798] Calibrating delay loop 586.13 BogoMIPS (lpj=2930688)                                                                                                    |
| StatusMu Aug 16 15:11:2 2018 kern.linfo kernel: 10.085233 Munt-catte hash table entries: 1204 (0rder: 0, 40% bytes)System Logmu Aug 16 15:11:2 2018 kern.linfo kernel: 10.085233 Mutroptint-cathe hash table entries: 1204 (0rder: 0, 40% bytes)System Logmu Aug 16 15:11:2 2018 kern.linfo kernel: 10.085233 Mutroptint-cathe hash table entries: 1204 (0rder: 0, 40% bytes)System Logmu Aug 16 15:11:2 2018 kern.linfo kernel: 10.089064 sign: Bringing up secondary CostThu Aug 16 15:51:12 2018 kern.laren kernel: 16.679833 Primary distacal skew, VPTF, no allases, linesize 32 bytes.Thu Aug 16 15:51:12 2018 kern.laren kernel: 16.679853 (PU revision 1: 0001927 (UFS 1004KC)Thu Aug 16 15:51:12 2018 kern.laren kernel: 16.679853 (PU revision 1: 0001927 (UFS 1004KC)Thu Aug 16 15:51:12 2018 kern.laren kernel: 15.556220 (PU revision 1: 0001927 (UFS 1004KC)Thu Aug 16 15:51:12 2018 kern.laren kernel: 15.556220 (PU revision 1: 0001927 (UFS 1004KC)Thu Aug 16 15:51:12 2018 kern.laren kernel: 15.556220 (PU revision 1: 0001927 (UFS 1004KC)Thu Aug 16 15:51:12 2018 kern.laren kernel: 16.673983 (PU revision 1: 0001927 (UFS 1004KC)Switch ControlThu Aug 16 15:51:12 2018 kern.laren kernel: 10.185773 Primary instruction cache 32k4, 4-way, PIFT, no allases, linesize 32 bytes.Nu Aug 16 15:51:12 2018 kern.laren kernel: 10.185773 Primary instruction cache 32k4, VPT, 4-way, linesize 32 bytes.Nu Aug 16 15:51:12 2018 kern.laren kernel: 10.185773 Primary instruction cache 32k4, VPT, 4-way, linesize 32 bytes.Nu Aug 16 15:51:12 2018 kern.laren kernel: 10.185773 Primary distacache 32k4, 4-way, PIFT, no allases, linesiz                                                                                                    | in mouting oracio                                                                                                    | Thu Aug 16 15:51:19 2018 Kern.1nfo Kernel: [  | 0.0739/2] pid_max: default: 32/68 minimum: 301                                                                                                    |
| Status       IND Adg 1s 15:11:9 208 kern.liffo kernel: 1       0.093933 Hierarchical Scales (Dirugention, Cale Scale, 1:2) 200 kern.liffo kernel: 1       0.093933 Hierarchical Scales, 1:02: 0:01:02: 1:02: 0:02: 0                                                                                                    |                                                                                                    | Thu Aug 16 15:51:19 2018 Kern.info Kernel: [  | 0.078/36] Mount-cache mash table entries: 1024 (Order: 0, 4096 bytes)                                                                                                    |
| System Log       Thu Aug 16 15:5119 2018 kern.info kernel:       0.099064 3pp; Bringry Instruction cache 32kg, 4-way, PIPT, no allases, linesite 32 bytes.         Serial Utility       Thu Aug 16 15:5119 2018 kern.warn kernel:       6.679839 Primary instruction cache 23kg, 4-way, PIPT, no allases, linesite 32 bytes.         Network Setting       6.679831 Primary data cache 32kg, 4-way, PIPT, and Pieter 2000 (MPS 1000 (MPS 10000 (MPS 1000 (MPS 10                                                                                                    | Status                                                                                                    | Thu Aug 16 15:51:19 2018 Kern.into Kernel: [  | 0.085243] Mountpoint-tathe mash table entries: 1024 (order: 0, 4096 bytes)                                                                                                    |
| System LogInto Aug is 15:1:12 2018 kern.lifto kernel:I000000000000000000000000000000000000000000000000000000000000000000000000000000000000000000000000000000000000000000000000000000000000000000000000000000000000000000000000000000000000000000000000000 <th< td=""><th></th><td>Thu Aug 16 15:51:19 2018 kern.into kernel: [</td><td>0.093953] Hierarchical Skou implementation.</td></th<>                                                                                                    |                                                                                                    | Thu Aug 16 15:51:19 2018 kern.into kernel: [  | 0.093953] Hierarchical Skou implementation.                                                                                                    |
| System Doy         Thu Aug is 515:12 2018 kern.lamin kernel:       is 6:679833 Primary data cache 22k8, 4-way, PIPT, no aliases, linesize 32 bytes.         Thu Aug is 515:12 2018 kern.lamin kernel:       is 6:679833 Primary data cache 22k8, 4-way, PIPT, no aliases, linesize 32 bytes.         Thu Aug is 515:12 2018 kern.lamin kernel:       is 6:679835 Primary instruction cache 22k8, 4-way, PIPT, no aliases, linesize 32 bytes.         Thu Aug is 515:12 2018 kern.lamin kernel:       is 6:679855 (PUI revision is: 0e01992f (MIPS 1004KC)         Network Setting       Thu Aug is 515:119 2018 kern.lamin kernel:       5.556203 (PUI revision is: 0e01932f (MIPS 1004KC)         Network Setting       Thu Aug is 515:119 2018 kern.lamin kernel:       5.556203 (PUI revision is: 0e01932f (MIPS 1004KC)         Nu Aug is 515:119 2018 kern.lamin kernel:       is 556203 (PUI revision is: 0e01932f (MIPS 1004KC)         Thu Aug is 515:119 2018 kern.lamin kernel:       is 556203 (PUI revision is: 0e01932f (MIPS 1004KC)         Switch Control       Thu Aug is 515:119 2018 kern.lamin kernel:       is 55731 Primary instruction cache 32k8, 4-way, PIPT, no aliases, linesize 32 bytes         Nu Aug is 515:119 2018 kern.lamin kernel:       is 55731 Primary instruction cache 32k8, 4-way, PIPT, no aliases, linesize 32 bytes         Nu Aug is 5155119 2018 kern.lamin kernel:       is 55731 Primary instruction cache 32k8, 4-way, PIPT, no aliases, linesize 32 bytes         Nu Aug is 5155119 2018 kern.lamin kernel:       is 55731 Primary instruction cache 32k8, 4-way, PIPT, no al                                                                                                    | Destroy Loss                                                                                                    | Thu Aug 16 15:51:19 2018 Kern. Into Kernel: [ | 6.099064] Smp: Bringing up secondary CPOS                                                                                                    |
| <ul> <li>Serial Utility</li> <li>Network Setting</li> <li>Network Setting</li> <li>Network Setting</li> <li>Network Setting</li> <li>Switch Control</li> <li>Switch Control</li> <li>Switch Control</li> <li>Sissing 2018 kern.info kernel: [0.18573] Primary instruction cache 3248, 4-way, linesize 32 bytes.</li> <li>Switch Control</li> <li>Sissing 2018 kern.info kernel: [0.18573] Primary instruction cache 3248, 4-way, linesize 32 bytes.</li> <li>Switch Control</li> <li>Sissing 2018 kern.info kernel: [0.18573] Primary instruction cache 3248, 4-way, linesize 32 bytes.</li> <li>Thu Aug 16 Sissing 2018 kern.info kernel: [0.18573] Primary instruction cache 3248, 4-way, PiPT, no aliases, linesize 32 bytes.</li> <li>Switch Control</li> <li>Sissing 2018 kern.info kernel: [0.18573] Primary instruction cache 3248, 4-way, PiPT, no aliases, linesize 32 bytes.</li> <li>Thu Aug 16 Sissing 2018 kern.info kernel: [0.18573] Primary instruction cache 3248, 4-way, PiPT, no aliases, linesize 32 bytes.</li> <li>Thu Aug 16 Sissing 2018 kern.info kernel: [0.18573] Primary instruction cache 3248, 4-way, PiPT, no aliases, linesize 32 bytes.</li> <li>Thu Aug 16 Sissing 2018 kern.info kernel: [0.18573] Primary instruction cache 3248, 4-way, PiPT, no aliases, linesize 32 bytes.</li> <li>Thu Aug 16 Sissing 2018 kern.info kernel: [0.18573] Primary instruction cache 3248, 4-way, PiPT, no aliases, linesize 32 bytes.</li> <li>Thu Aug 16 Sissing 2018 kern.info kernel: [0.18573] Primary instruction cache 3248, 4-way, PiPT, no aliases, linesize 32 bytes.</li> <li>Thu Aug 16 Sissing 2018 kern.info kernel: [0.18573] Primary instruction cache 3248, 4-way, PiPT, no aliases, linesize 32 bytes.</li> <li>Thu Aug 16 Sissing 2018 kern.info kernel: [0.18573] Primary instruction cache 3248, 4-way, PiPT, no aliases, linesize 32 bytes.</li> <li>Thu Aug 16 Sissing 2018 kern.info kernel: [0.18573] Primary instruction cache 3248, 4-way, PiPT, no aliases, linesize 32 bytes.</li></ul>                                                                                                    | System Log                                                                                                    | Thu Aug 16 15:51:19 2018 Kern.warn Kernel: [  | 6.678633] Frimary data cache 32kB, VIFI, 4-Way, Intelize 32 bytes.                                                                                                    |
| <ul> <li>Serial Utility</li> <li>Thu Aug 16 15:51:19 2018 kern.laff kernel: 1 0:67995 [Cull revision 15: 0001992 (HUFS 1004KC)</li> <li>Metwork Setting</li> <li>Network Setting</li> <li>Network Setting</li> <li>Network Setting</li> <li>Source Setting 15:51:19 2018 kern.laff kernel: 1 5:55:221 [Primary instruction cache 32k8, 4-way, PIPT, no aliases, linesize 32 bytes.</li> <li>Thu Aug 16 15:51:19 2018 kern.warn kernel: 1 5:55:221 [Primary instruction cache 32k8, 4-way, PIPT, no aliases, linesize 32 bytes.</li> <li>Thu Aug 16 15:51:19 2018 kern.warn kernel: 1 5:55:221 [Primary instruction cache 32k8, 4-way, PIPT, no aliases, linesize 32 bytes.</li> <li>Thu Aug 16 15:51:19 2018 kern.warn kernel: 1 6:254986 [Synchronize counters for CPU 2: done.</li> <li>Thu Aug 16 15:51:19 2018 kern.warn kernel: 1 6:15573] Primary instruction cache 32k8, 4-way, PIPT, no aliases, linesize 32 bytes.</li> <li>Switch Control</li> <li>Thu Aug 16 15:51:19 2018 kern.warn kernel: 1 6:15573] Primary instruction cache 32k8, 4-way, PIPT, no aliases, linesize 32 bytes.</li> <li>Thu Aug 16 15:51:19 2018 kern.warn kernel: 1 6:15573] Primary instruction cache 32k8, 4-way, PIPT, no aliases, linesize 32 bytes.</li> <li>Thu Aug 16 15:51:19 2018 kern.linfo kernel: 1 6:15573] Primary instruction cache 32k8, 4-way, PIPT, no aliases, linesize 32 bytes.</li> <li>Thu Aug 16 15:51:19 2018 kern.linfo kernel: 1 6:15573] Primary instruction cache 32k8, 4-way, Inesize 32 bytes.</li> <li>Thu Aug 16 15:51:19 2018 kern.linfo kernel: 1 6:15573] Primary instruction cache 32k8, 4-way, PIPT, no aliases, linesize 32 bytes.</li> <li>Thu Aug 16 15:51:19 2018 kern.linfo kernel: 1 6:15573] Primary instruction cache 32k8, 4-way, PIPT, no aliases, linesize 32 bytes.</li> <li>Thu Aug 16 15:51:19 2018 kern.linfo kernel: 1 6:15737] Primary instruction cache 32k8, 4-way, PIPT, no aliases, linesize 32 bytes.</li> <li>Thu Aug 16 15:51:19 2018 kern.linfo kernel: 1 6:15737] Primary instruction cache 3</li></ul>                                                                                                    |                                                                                                    | Thu Aug 10 15.51.15 2010 Kern wann kennel. [  | 6.675645] Filmery Gala Calle S205, 4-Way, Firi, No allases, Linesize 52 Dyces                                                                                                    |
| Network Setting         Network Setting         Network Setting         Network Setting         Network Setting         Network Setting         Nu Aug 16 15:51:19 2018 kern.laffo kernel:         Sisses         Sisses         Network Setting         Nu Aug 16 15:51:19 2018 kern.lamor kernel:         Sisses         Nu Aug 16 15:51:19 2018 kern.lamor kernel:         Sisses         Nu Aug 16 15:51:19 2018 kern.lamor kernel:         Sisses         Nu Aug 16 15:51:19 2018 kern.lamor kernel:         Sisses         Nu Aug 16 15:51:19 2018 kern.lamor kernel:         Sisses         Nu Aug 16 15:51:19 2018 kern.lamor kernel:         Sisses         Nu Aug 16 15:51:19 2018 kern.lamor kernel:         Sisses         Nu Aug 16 15:51:19 2018 kern.lamor kernel:         Sisses         Nu Aug 16 15:51:19 2018 kern.lamor kernel:         Sisses         Nu Aug 16 15:51:19 2018 kern.lamor kernel:         Sisses         Nu Aug 16 15:51:19 2018 kern.lamor kernel:         Sisses       Cull revision is: 0001992f (NLPS 1004KC)         Thu Aug 16 15:51:19 2018 kern.lamor kernel:         Sisses       Cull revision is: 0001992f (NLPS 1004KC) </td <th>Serial Utility</th> <td>Thu Aug 16 15:51:19 2010 Kerni info kernel: [</td> <td>6 679051 CHI sevijan is ventosti ventosti se uventosti se uventosti se sevija se se sevija se se sevija se se sevija se se sevija se se sevija se se sevija se se sevija se se sevija se se sevija se se sevija se se sevija se se sevija se se sevija se se sevija se se sevija se se sevija se sevija se se sevija se sevija se se sevija se sevija sevija sevija sevija sevija se sevija sevija sevij</td> | Serial Utility                                                                                                    | Thu Aug 16 15:51:19 2010 Kerni info kernel: [ | 6 679051 CHI sevijan is ventosti ventosti se uventosti se uventosti se sevija se se sevija se se sevija se se sevija se se sevija se se sevija se se sevija se se sevija se se sevija se se sevija se se sevija se se sevija se se sevija se se sevija se se sevija se se sevija se se sevija se sevija se se sevija se sevija se se sevija se sevija sevija sevija sevija sevija se sevija sevija sevij                                                                                                    |
| <ul> <li>Network Setting</li> <li>Network Setting</li> <li>Network Setting</li> <li>Network Setting</li> <li>Network Setting</li> <li>Network Setting</li> <li>Noting Setting</li> <li>Switch Control</li> <li>Switch Control</li> <li>Switch Control</li> <li>Sissing 2015 2018 kern.uarm kernel:</li> <li>Sissing 2016 2017 2018 kern.uarm kernel:</li> <li>Sissing 2016 2017 2018 kern.uarm kernel:</li> <li>Sissing 2016 2017 2018 kern.uarm kernel:</li> <li>Sissing 2016 2018 2018 kern.uarm kernel:</li> <li>Sissing 2017 2018 2018 kern.uarm kernel:</li> <li>Sissing 2018 kern.uarm kernel:</li> <li>Sissing 2018 ker</li></ul>                                                                                                    |                                                                                                    | Thu Aug 16 15:51:19 2010 Kern info kernel: [  | 0.157361 Cruckronice counters for CBL1: done                                                                                                    |
| <ul> <li>Network Setting</li> <li>Network Setting</li> <li>Network Setting</li> <li>Network Setting</li> <li>No kag 16 515:112 2018 kern.lamin kernel: [ 5:556214 Prilary data cache 22kg 4kag, PTP, no aliases, linesize 32 bytes</li> <li>Thu Aug 16 15:51:12 2018 kern.lamin kernel: [ 5:556214 [PTB secondary cache 25kg, 4-way, PIPT, no aliases, linesize 32 bytes.</li> <li>Thu Aug 16 15:51:12 2018 kern.lamin kernel: [ 6:556231 [PTB areary data cache 22kg, 4-way, PIPT, no aliases, linesize 32 bytes.</li> <li>Thu Aug 16 15:51:19 2018 kern.lamin kernel: [ 0:15573] Primary instruction cache 23kg, 4-way, PIPT, no aliases, linesize 32 bytes.</li> <li>Thu Aug 16 15:51:19 2018 kern.lamin kernel: [ 0:15573] Primary instruction cache 23kg, 4-way, PIPT, no aliases, linesize 32 bytes.</li> <li>Thu Aug 16 15:51:19 2018 kern.lamin kernel: [ 0:15573] Primary instruction cache 23kg, 4-way, PIPT, no aliases, linesize 32 bytes.</li> <li>Thu Aug 16 15:51:19 2018 kern.lamin kernel: [ 0:15573] Primary instruction cache 23kg, 4-way, PIPT, no aliases, linesize 32 bytes.</li> <li>Thu Aug 16 15:51:19 2018 kern.lamin kernel: [ 0:15573] Primary instruction cache 23kg, 4-way, PIPT, no aliases, linesize 32 bytes.</li> <li>Thu Aug 16 15:51:19 2018 kern.lamin kernel: [ 0:15573] Primary instruction cache 23kg, 4-way, PIPT, no aliases, linesize 32 bytes.</li> <li>Thu Aug 16 15:51:19 2018 kern.lamin kernel: [ 0:33983] Synchronize counters for CPU 3: done.</li> <li>Bequipment</li> <li>Manage</li> <li>Logout</li> <li>Thu Aug 16 15:51:19 2018 kern.lamin kernel: [ 0:33725] futex hash table entries: 1024 (order: 3, 32768 bytes)</li> <li>Thu Aug 16 15:51:19 2018 kern.lamin kernel: [ 0:33725] futex hash table entries: 1024 (order: 3, 32768 bytes)</li> <li>Thu Aug 16 15:51:19 2018 kern.lamin kernel: [ 0:43826] mtricil core: initialized intri subsystem</li> <li>Thu Aug 16 15:51:19 2018 kern.lamin kernel: [ 0:432826] mtricil core: initialized intri subsystem</li> <li>Thu</li></ul>                                                                                                    |                                                                                                    | Thu Aug 16 15:51:19 2010 Kern warn kernel: [  | 5.103/301 Synth onlife Counter's for Croir, Gone, A way, linerize 22 bytes                                                                                                    |
| <ul> <li>A retrieve cetting</li> <li>B Routing Setting</li> <li>B Nouting Setting</li> <li>Switch Control</li> <li>Switch Control</li> <li>Switch Control</li> <li>Setupipment</li> <li>Mu ag 16 155:112 2018 kern.linfo kernel:</li> <li>Sigst 2011</li> <li>Setupipment</li> <li>Mu ag 16 155:112 2018 kern.linfo kernel:</li> <li>Sigst 2011</li> <li>Setupipment</li> <li>Mu ag 16 155:112 2018 kern.linfo kernel:</li> <li>Sigst 2011</li> <li>Setupipment</li> <li>Mu ag 16 155:112 2018 kern.linfo kernel:</li> <li>Sigst 2011</li> <li>Setupipment</li> <li>Mu ag 16 155:112 2018 kern.linfo kernel:</li> <li>Sigst 2011</li> <li>Setupipment</li> <li>Mu ag 16 155:112 2018 kern.linfo kernel:</li> <li>Sigst 2011</li> <li>Sigst 2011</li> &lt;</ul>                                                                                                    | ( Network Setting                                                                                                    | Thu Aug 16 15:51:19 2010 Kern warn kernel: [  | 5.556605] Filmery data cache 3200 A way DTDT no aliares lineita 32 bytes                                                                                                    |
| <ul> <li>A Routing Setting</li> <li>A Routing Setting</li> <li>B a Routing Setting</li> <li>B a Routing Setting</li> <li>B a Routing Setting</li> <li>Switch Control</li> <li>Switch Control</li> <li>Switch Control</li> <li>C a Setting 2018 kern.linfo kernel:</li> <li>Setting 2018 kern.linfo kernel:</li> <li>Setting 2018 ker</li></ul>                                                                                                    | G Hethork octung                                                                                                    | Thu Aug 16 15:51:19 2010 kern warn kernel: [  | 5 502221 MIDE secondary cache 2600 0 way linesite 20 Mides                                                                                                    |
| <ul> <li>A Routing Setting</li> <li>B Routing Setting</li> <li>Thu Aug 16 15:51:19 2018 kem.linfo kernel: [ 0:254036] Symbronize counters for CPU 2: dome.</li> <li>Switch Control</li> <li>Switch Control</li> <li>Equipment<br/>Manage</li> <li>Logout</li> <li>Logout</li> <li>B 15:51:19 2018 kem.linfo kernel: [ 0:1570] Primary instruction cache 32kg, 4-way, PIPF, no aliases, linesize 32 bytes.</li> <li>Thu Aug 16 15:51:19 2018 kem.larn kernel: [ 0:1570] Primary instruction cache 32kg, 4-way, PIPF, no aliases, linesize 32 bytes.</li> <li>B 2000 and 16 15:51:19 2018 kem.larn kernel: [ 0:1570] Primary instruction cache 32kg, 4-way, PIPF, no aliases, linesize 32 bytes.</li> <li>Thu Aug 16 15:51:19 2018 kem.larn kernel: [ 0:15864] CPU 3: dome.</li> <li>B 2000 and 16 15:51:19 2018 kem.linfo kernel: [ 0:35933] Symchronize counters for CPU 3: dome.</li> <li>B 2000 and 20 15:51:19 2018 kem.linfo kernel: [ 0:35933] Symchronize counters for CPU 3: dome.</li> <li>B 2000 and 20 15:51:19 2018 kem.linfo kernel: [ 0:35933] Primary in node, 4 CPU 3: dome.</li> <li>B 2000 and 20 15:51:19 2018 kem.linfo kernel: [ 0:35933] Symchronize counters for CPU 3: dome.</li> <li>B 2000 and 20 15:51:19 2018 kem.linfo kernel: [ 0:35933] Pinctril core: initialized pinctri subsystem</li> <li>Thu Aug 16 15:51:19 2018 kem.linfo kernel: [ 0:35935] Pinctril core: initialized pinctri subsystem</li> <li>Thu Aug 16 15:51:19 2018 kem.linfo kernel: [ 0:42860] MT/501_pio1 e000608.pio: registering 32 pio5</li> <li>Thu Aug 16 15:51:19 2018 kem.linfo kernel: [ 0:44230] HT/512_pio1 1600608.pio: registering 32 pio5</li> <li>Thu Aug 16 15:51:19 2018 kem.linfo kernel: [ 0:442861] MT/512_pio1 1600608.pio: registering 32 pio5</li> <li>Thu Aug 16 15:51:19 2018 kem.linfo kernel: [ 0:44230] HT/512_pio1 1600608.pio: registering 32 pio5</li> <li>Thu Aug 16 15:51:19 2018 kem.linfo kernel: [ 0:44230] HT/51_pio1 1600608.pio: registering 32 pio5</li> <li>Thu Aug 16 15:51:19 2018 kem.linfo kernel: [ 0:44230] HT/51_pio1 1600608.pio: registering 32 pio5</li> <li>Thu Aug 16 15:51:19</li></ul>                                                                                                    |                                                                                                    | Thu Aug 16 15:51:19 2010 Kern info kernel: [  | 5.555222 MIPS section is an approximate sector of the sector of the sect |
| <ul> <li>Noting octang</li> <li>Thu Aug 16 15:51:19 2018 kern.uarn kernel: [ 0.18573] Primary instruction cache 22k8, VIP7, 4-Way, linesize 32 bytes.</li> <li>Switch Control</li> <li>Switch Control</li> <li>Equipment<br/>Manage</li> <li>Logout</li> <li>Bissi:19 2018 kern.uarn kernel: [ 0.18573] Primary data cache 32k8, 4-Way, PIP7, no allases, linesize 32 bytes.</li> <li>Bissi:19 2018 kern.uarn kernel: [ 0.18573] Primary data cache 32k8, 4-Way, PIP7, no allases, linesize 32 bytes.</li> <li>Bissi:19 2018 kern.uarn kernel: [ 0.18573] Primary data cache 32k8, 4-Way, PIP7, no allases, linesize 32 bytes.</li> <li>Bissi:19 2018 kern.uarn kernel: [ 0.18573] Primary data cache 32k8, 4-Way, PIP7, no allases, linesize 32 bytes.</li> <li>Bissi:19 2018 kern.uarn kernel: [ 0.18573] Primary data cache 32k8, 4-Way, PIP7, no allases, linesize 32 bytes.</li> <li>Bissi:19 2018 kern.unfo kernel: [ 0.18573] Primary data cache 32k8, 4-Way, PIP7, no allases, linesize 32 bytes.</li> <li>Bissi:19 2018 kern.unfo kernel: [ 0.339983] Synchronize counters for CPU 3: done.</li> <li>Bissi:19 2018 kern.unfo kernel: [ 0.377475] Clocksource: fiftifies: mask: kwffffffff max_cycles: exffffffff, max_idle_ns: 19112604462750</li> <li>Thu Aug 16 15:51:19 2018 kern.unfo kernel: [ 0.377475] Clocksource: fiftifies: mask: kwffffffff max_cycles: exffffffff, max_idle_ns: 19112604462750</li> <li>Thu Aug 16 15:51:19 2018 kern.unfo kernel: [ 0.39541] birtl: ore; intril all 2d pintcrl ore; initialized pintcrl ore; initialized pintcrl ore; initialized pintcrl ore; initialized pintcrl ore; initialized pintcrl ore; initialized pintcrl ore; initialized pintcrl ore; pistering 32 gpios</li> <li>Thu Aug 16 15:51:19 2018 kern.unfo kernel: [ 0.42862] mtf61_gpio 1e006000.gpio: registering 32 gpios</li> <li>Thu Aug 16 15:51:19 2018 kern.info kernel: [ 0.424823] int621_gpio 1e0060000.gpio: registering 32 gpios</li> <li>Thu Aug 16 15:51:19 2018 kern.info kernel: [ 0.424826] mtf61_gpio 1e0060000.gpio: registering 32 gpios</li> <li>Thu Aug 16 15:51:19 2018 kern.info kernel: [ 0</li></ul>                                                                                                    | Routing Setting                                                                                                    | Thu Aug 16 15:51:19 2018 kern info kernel: [  | a 254865] Svichronize cauters for CPU 2: done                                                                                                    |
| <ul> <li>Switch Control</li> <li>Switch Control</li> <li>Budget as 15:51:19 2018 kern.larm kernel: [ 0.185701] Primary data cache 328, 4-way, PTP7, no aliases, linesize 32 bytes</li> <li>Thu Aug 16 15:51:19 2018 kern.larm kernel: [ 0.185701] Primary data cache 328, 4-way, PTP7, no aliases, linesize 32 bytes</li> <li>Thu Aug 16 15:51:19 2018 kern.larm kernel: [ 0.185701] Primary data cache 328, 4-way, PTP7, no aliases, linesize 32 bytes</li> <li>Thu Aug 16 15:51:19 2018 kern.larm kernel: [ 0.185701] Primary data cache 328, 4-way, PTP7, no aliases, linesize 32 bytes.</li> <li>Thu Aug 16 15:51:19 2018 kern.larm kernel: [ 0.185701] Primary data cache 328, 4-way, PTP7, no aliases, linesize 32 bytes.</li> <li>Thu Aug 16 15:51:19 2018 kern.larm kernel: [ 0.185704] Primary data cache 328, 4-way, PTP7, no aliases, linesize 32 bytes.</li> <li>Thu Aug 16 15:51:19 2018 kern.larm kernel: [ 0.185704] Primary data cache 328, 4-way, PTP7, no aliases, linesize 32 bytes.</li> <li>Thu Aug 16 15:51:19 2018 kern.larm kernel: [ 0.185704] Primary data cache 328, 4-way, PTP7, no aliases, linesize 32 bytes.</li> <li>Thu Aug 16 15:51:19 2018 kern.larfo kernel: [ 0.38935] pinchrolize counters for CPU 3: done.</li> <li>Bayessi Primer and the second and the second and the</li></ul>                                                                                                    | E nouting setting                                                                                                    | Thu Aug 16 15:51:19 2010 kern warn kernel: [  | 6 195733] Primary instruction carbo 2010 VTPT 4 way linecize 32 hytes                                                                                                    |
| <ul> <li>Switch Control</li> <li>Switch Control</li> <li>Thu Aug 16 15:51:19 2018 kern.lard kernel: [ 0.185787] MIPS secondary cache 2568; A-way, IneSize 32 bytes.</li> <li>Hu Aug 16 15:51:19 2018 kern.lard kernel: [ 0.185787] MIPS secondary cache 2568; A-way, IneSize 32 bytes.</li> <li>Logout</li> <li>Logout</li> <l< td=""><th></th><td>The Aug 16 15:51:19 2010 kern warn kernel: [</td><td>a 105701 Drimory data catche 2000 4 way DTPT no aliacat linaita 20 hyter</td></l<></ul>                                                                                                    |                                                                                                    | The Aug 16 15:51:19 2010 kern warn kernel: [  | a 105701 Drimory data catche 2000 4 way DTPT no aliacat linaita 20 hyter                                                                                                    |
| Switch control         Thu Aug 16 15:51:19 2018 kem.liffo kernel: [         0.135964[CU3 revision] is: 0601932f (MIDS 10064KC)           & Equipment<br>Manage         Thu Aug 16 15:51:19 2018 kem.liffo kernel: [         0.339983[Synchronize counters for CPU3: 06064KC)           > Logout         Thu Aug 16 15:51:19 2018 kem.liffo kernel: [         0.339983[Synchronize counters for CPU3: 06064KC)           > Logout         Thu Aug 16 15:51:19 2018 kem.liffo kernel: [         0.339983[Synchronize counters for CPU3: 06064KC)           > Logout         Thu Aug 16 15:51:19 2018 kem.liffo kernel: [         0.339983]Synchronize counters for CPU3: 06064KC)           > Logout         Thu Aug 16 15:51:19 2018 kem.liffo kernel: [         0.339251]Dictrl Core: initialized pinctrl subsystem           Thu Aug 16 15:51:19 2018 kem.liffo kernel: [         0.339251]Dictrl Core: initialized pinctrl subsystem           Thu Aug 16 15:51:19 2018 kem.liffo kernel: [         0.339251]Dictrl Core: initialized pinctrl subsystem           Thu Aug 16 15:51:19 2018 kem.liffo kernel: [         0.43852]Pin Core: initialized pinctrl subsystem           Thu Aug 16 15:51:19 2018 kem.liffo kernel: [         0.422862           Thu Aug 16 15:51:19 2018 kem.liffo kernel: [         0.422861           Thu Aug 16 15:51:19 2018 kem.liffo kernel: [         0.424281           Thu Aug 16 15:51:19 2018 kem.liffo kernel: [         0.442861           Thu Aug 16 15:51:19 2018 kem.liffo kernel: [         0.443839]                                                                                                    | & Switch Control                                                                                                    | Thu Aug 16 15:51:19 2010 kern warn kernel: [  | 0 197971 MTRS secondary racks 2500, 9-W09, 111, 10 011050, 111512 52 bytes                                                                                                    |
| Thu Aug 16 15:51:19 2018 kern.lif'o kernel:       0.339983 Synchronize counters for CPU 3: done.         * Equipment<br>Manage       Thu Aug 16 15:51:19 2018 kern.lif'o kernel:       0.339983 Synchronize counters for CPU 3: done.         * Logout       Thu Aug 16 15:51:19 2018 kern.lif'o kernel:       0.339983 Synchronize counters for CPU 3: done.         * Logout       Thu Aug 16 15:51:19 2018 kern.lif'o kernel:       0.37475] Clocksource: jiffles: mask: 0xffffffff max_cycles: 0xffffffff, max_idle_ns: 19112604462750         Thu Aug 16 15:51:19 2018 kern.lif'o kernel:       0.337475] Clocksource: jiffles: mask: 0xffffffff max_cycles: 0xffffffff, max_idle_ns: 19112604462750         Thu Aug 16 15:51:19 2018 kern.lif'o kernel:       0.339541] bintcrl core: initialized pintcrl subsystem         Thu Aug 16 15:51:19 2018 kern.lif'o kernel:       0.439552] PUT: Registered protocol family 16         Thu Aug 16 15:51:19 2018 kern.lif'o kernel:       0.439552] PUT: Registered protocol family 12         Thu Aug 16 15:51:19 2018 kern.lif'o kernel:       0.428661 mt76121_gpio 1e000600.gpio: registering 32 gpios         Thu Aug 16 15:51:19 2018 kern.lif'o kernel:       0.428616 mt76121_gpio 1e000600.gpio: registering 32 gpios         Thu Aug 16 15:51:19 2018 kern.lif'o kernel:       0.428616 mt7612_gpio 1e000600.gpio: registering 32 gpios         Thu Aug 16 15:51:19 2018 kern.lif'o kernel:       0.428616 mt7612_gpio 1e000600.gpio: registering 32 gpios         Thu Aug 16 15:51:19 2018 kern.lif'o kernel:       0.428861 mt761_gpio 1e000600.gpio: registe                                                                                                    | - Switch Control                                                                                                    | Thu Aug 16 15:51:19 2018 kern info kernel: [  | A 185864] (PIB revision is: A001992 (MTRS 1004/c)                                                                                                    |
| Equipment<br>Manage         Thu Aug 16 15:51:19 2018 kem.lifo kernel: [         0.377475 (clocksource: jiffles: mask: @xffffffff max_cycles: @xfffffffff, max_idle_ns: 1911260446275@           • Logout         Thu Aug 16 15:51:19 2018 kem.lifo kernel: [         0.387253] futex hash table entries: 1024 (order: 3, 32766 bytes)           • Logout         Thu Aug 16 15:51:19 2018 kem.lifo kernel: [         0.387253] futex hash table entries: 1024 (order: 3, 32766 bytes)           • Logout         Thu Aug 16 15:51:19 2018 kem.lifo kernel: [         0.387253] futex hash table entries: 1024 (order: 3, 32766 bytes)           • Lugout         Thu Aug 16 15:51:19 2018 kem.lifo kernel: [         0.387253] futex hash table entries: 1024 (order: 3, 32766 bytes)           • Lugout         Thu Aug 16 15:51:19 2018 kem.lifo kernel: [         0.387253] futex hash table entries: 1024 (order: 3, 32766 bytes)           • Lugout         Thu Aug 16 15:51:19 2018 kem.lifo kernel: [         0.43853] first: Registered protocol family 16           • Thu Aug 16 15:51:19 2018 kem.lifo kernel: [         0.42862[ fir5c1_gio 1e000600.gio: registering 32 gplos           • Thu Aug 16 15:51:19 2018 kem.lifo kernel: [         0.424273 [_locksource: Switched to clocksource 63C           • Thu Aug 16 15:51:19 2018 kern.lifo kernel: [         0.44380] fir5c1_gio 1e000600.gio: registering 32 gplos           • Thu Aug 16 15:51:19 2018 kern.lifo kernel: [         0.44380] fir5c1_gio 1e000600.gplo: registering 32 gplos           • Thu Aug 16 15:51:19 2018 kern.lifo kernel: [         0.                                                                                                    |                                                                                                    | Thu Aug 16 15:51:19 2018 kern info kernel: [  | a 339833 Superprovide cautients for CPU 3: done                                                                                                    |
| <ul> <li>Logout</li> <li>Thu Aug 16 15:51:19 2018 kern.lfrö kernel: [ 0.377475] Clocksource: jiffles: mask: 0xffffffff max_cycles: 0xffffffff, max_idle_ns: 19112604462750</li> <li>Thu Aug 16 15:51:19 2018 kern.lfrö kernel: [ 0.327475] Clocksource: jiffles: mask: 0xffffffff max_cycles: 0xffffffff, max_idle_ns: 19112604462750</li> <li>Thu Aug 16 15:51:19 2018 kern.lfrö kernel: [ 0.332541] pintcrl core: initialized pintcrl system</li> <li>Thu Aug 16 15:51:19 2018 kern.lfrö kernel: [ 0.332541] pintcrl core: initialized pintcrl system</li> <li>Thu Aug 16 15:51:19 2018 kern.lfrö kernel: [ 0.43852] Pint Registered protocol family 16</li> <li>Thu Aug 16 15:51:19 2018 kern.lfrö kernel: [ 0.438561] Pint Piot after 11720 emulations</li> <li>Thu Aug 16 15:51:19 2018 kern.lfrö kernel: [ 0.428261] mt761_gpin 1e000600.gpin: registering 32 gpios</li> <li>Thu Aug 16 15:51:19 2018 kern.lfrö kernel: [ 0.443839] mt7621_gpin 1e000600.gpin: registering 32 gpios</li> <li>Thu Aug 16 15:51:19 2018 kern.lfrö kernel: [ 0.443804] mt761_gpin 1e000600.gpin: registering 32 gpios</li> <li>Thu Aug 16 15:51:19 2018 kern.lfrö kernel: [ 0.443804] mt761_gpin 1e000600.gpin: registering 32 gpios</li> <li>Thu Aug 16 15:51:19 2018 kern.lfrö kernel: [ 0.443804] mt761_gpin 1e000600.gpin: registering 32 gpios</li> <li>Thu Aug 16 15:51:19 2018 kern.lfrö kernel: [ 0.443804] mt761_gpin 1e000600.gpin: registering 32 gpios</li> <li>Thu Aug 16 15:51:19 2018 kern.lfrö kernel: [ 0.443804] mt761_gpin 1e000600.gpin: registering 32 gpios</li> <li>Thu Aug 16 15:51:19 2018 kern.lfrö kernel: [ 0.443804] mt761_gpin 1e000600.gpin: registering 32 gpios</li> <li>Thu Aug 16 15:51:19 2018 kern.lfrö kernel: [ 0.443804] mt761_gpin 1e000600.gpin: registering 32 gpios</li> <li>Thu Aug 16 15:51:19 2018 kern.lfrö kernel: [ 0.443804] mt761_gpin 1e000600.gpin: registering 32 gpios</li> <li>Thu Aug 16 15:51:19 2018 kern.lfrö kernel: [ 0.443804] mt761_gpin 1e000600.gpin: registering 32 gpios</li> <li>Thu Aug</li></ul>                                                                                                    | de Faulament                                                                                                    | Thu Aug 16 15:51:19 2018 kern info kernel: [  | a 359930 cmm Providet un 1 ande 4 CPUs                                                                                                    |
| Manage         Thu Aug 16 15:51:19 2018 kern.info kernel:         [0.3735] futex hash table entries: 1024 (order: 3, 32768 bytes)           Logout         Thu Aug 16 15:51:19 2018 kern.info kernel:         0.393541] pintch location         0.393541] pintch location           Logout         Thu Aug 16 15:51:19 2018 kern.info kernel:         0.393541] pintch location         0.393541] pintch location           Thu Aug 16 15:51:19 2018 kern.info kernel:         0.439527] futex hash table entries:         1024 (order: 3, 32768 bytes)           Thu Aug 16 15:51:19 2018 kern.info kernel:         0.439521         Pintch location         0.393541]           Thu Aug 16 15:51:19 2018 kern.info kernel:         0.439521         Pintch location         0.393541]           Thu Aug 16 15:51:19 2018 kern.info kernel:         0.422862         HY621_gpin 1e000600.gpin: registering 32 gpins           Thu Aug 16 15:51:19 2018 kern.info kernel:         0.424286] HY621_gpin 1e000600.gpin: registering 32 gpins           Thu Aug 16 15:51:19 2018 kern.info kernel:         0.424373         Incokence 30C           Thu Aug 16 15:51:19 2018 kern.info kernel:         0.442473         Incokence 40C           Thu Aug 16 15:51:19 2018 kern.info kernel:         0.448860         HY:T: Registered protocol family 2           Thu Aug 16 15:51:19 2018 kern.info kernel:         0.448860         HY:T: Registered protocol family 2           Thu Aug 16 15:51:19 2018 kern.info kernel: <th>4a Equipment</th> <td>Thu Aug 16 15:51:19 2018 kern info kernel: [</td> <td>A 3774751 clocksource iffics mask Arfffffff may rycles Avffffffff may idle ns 19112604462750</td>                                                                                                    | 4a Equipment                                                                                                    | Thu Aug 16 15:51:19 2018 kern info kernel: [  | A 3774751 clocksource iffics mask Arfffffff may rycles Avffffffff may idle ns 19112604462750                                                                                                    |
| Logout       Thu Aug 16 15:51:19 2018 kern.info kernel:       0.393541] pinctrl core: initialized pinctrl subsystem         Hogout       Thu Aug 16 15:51:19 2018 kern.info kernel:       0.439521 NET: Registered protocol family 16         Thu Aug 16 15:51:19 2018 kern.info kernel:       0.43852] PU Affinity set after 11/20 emulations         Thu Aug 16 15:51:19 2018 kern.info kernel:       0.43852] PU Affinity set after 11/20 emulations         Thu Aug 16 15:51:19 2018 kern.info kernel:       0.428513 MT761_gpio 1e000600.gpio: registering 32 gpios         Thu Aug 16 15:51:19 2018 kern.info kernel:       0.428513 MT761_gpio 1e000600.gpio: registering 32 gpios         Thu Aug 16 15:51:19 2018 kern.info kernel:       0.442473] clocksource: Switched to clocksource GEC         Thu Aug 16 15:51:19 2018 kern.info kernel:       0.442473] clocksource: Switched to clocksource GEC         Thu Aug 16 15:51:19 2018 kern.info kernel:       0.442850] MET: Registered protocol family 2         Thu Aug 16 15:51:19 2018 kern.info kernel:       0.442873] clocksource: Switched to clocksource GEC         Thu Aug 16 15:51:19 2018 kern.info kernel:       0.442873] clocksource: Switched to clocksource GEC         Thu Aug 16 15:51:19 2018 kern.info kernel:       0.442873] clocksource: Switched to clocksource GEC         Thu Aug 16 15:51:19 2018 kern.info kernel:       0.442873] clocksource: Switched to clocksource GEC         Thu Aug 16 15:51:19 2018 kern.info kernel:       0.4428733] Clocksource Switched to clocksource GEC     <                                                                                                    | Manage                                                                                                    | Thu Aug 16 15:51:19 2018 kern info kernel: [  | 8.387253] futex hash table entries: 1824 (order: 3. 32768 hytes)                                                                                                    |
| Logout         Thu Aug 16 15:51:19 2018 kern.info kernel:         [0,413652] FPU Affinity set after 11720 emulations           Thu Aug 16 15:51:19 2018 kern.info kernel:         0,413652] FPU Affinity set after 11720 emulations           Thu Aug 16 15:51:19 2018 kern.info kernel:         0,413652] FPU Affinity set after 11720 emulations           Thu Aug 16 15:51:19 2018 kern.info kernel:         0,413652] FPU Affinity set after 11720 emulations           Thu Aug 16 15:51:19 2018 kern.info kernel:         0,413652] FPU Affinity set after 11720 emulations           Thu Aug 16 15:51:19 2018 kern.info kernel:         0,423651 mt761 gpio 1e000608.gpio: registering 32 gpios           Thu Aug 16 15:51:19 2018 kern.info kernel:         0,424373 [clocksource: Switched to clocksource GIC           Thu Aug 16 15:51:19 2018 kern.info kernel:         0,443850 mt761 gpio 1e000608.gpio: registering 32 gpios           Thu Aug 16 15:51:19 2018 kern.info kernel:         0,443850 mt761 gpio 1e000608.gpio: registering 32 gpios           Thu Aug 16 15:51:19 2018 kern.info kernel:         0,443850 mt7: Registered protocol family 2           Thu Aug 16 15:51:19 2018 kern.info kernel:         0,443850 mt7: Registered protocol family 2           Thu Aug 16 15:51:19 2018 kern.info kernel:         0,443850 mt7: Registered protocol family 2           Thu Aug 16 15:51:19 2018 kern.info kernel:         0,440561 [Pro hind hash table entries: 2048 (order: 1, 8192 bytes)           Thu Aug 16 15:51:19 2018 kern.info kernel:         0,440561 [Pro hind hash t                                                                                                    |                                                                                                    | Thu Aug 16 15:51:19 2018 kern info kernel: [  | 0 3935411 ninctrl core: initialized ninctrl subsystem                                                                                                    |
| togout       Thu Aug 16 15:51:19 2018 kern.debug kernel:       0.413652] FPU Affinity set after 11720 emulations         Thu Aug 16 15:51:19 2018 kern.info kernel:       0.413652] FPU Affinity set after 11720 emulations         Thu Aug 16 15:51:19 2018 kern.info kernel:       0.4238618 HT/621_gpio 1e000600.gpio: registering 32 gpios         Thu Aug 16 15:51:19 2018 kern.info kernel:       0.4238618 HT/621_gpio 1e000600.gpio: registering 32 gpios         Thu Aug 16 15:51:19 2018 kern.info kernel:       0.442473] clocksource: Switched to clocksource GIC         Thu Aug 16 15:51:19 2018 kern.info kernel:       0.442473] clocksource: Switched to clocksource GIC         Thu Aug 16 15:51:19 2018 kern.info kernel:       0.442473] clocksource: Switched to clocksource GIC         Thu Aug 16 15:51:19 2018 kern.info kernel:       0.442473] clocksource: Switched to clocksource GIC         Thu Aug 16 15:51:19 2018 kern.info kernel:       0.442473] clocksource: Switched to clocksource GIC         Thu Aug 16 15:51:19 2018 kern.info kernel:       0.442473] clocksource: Switched to clocksource GIC         Thu Aug 16 15:51:19 2018 kern.info kernel:       0.442473] clocksource: Switched to clocksource GIC         Thu Aug 16 15:51:19 2018 kern.info kernel:       0.442473] clocksource: Switched to clocksource GIC         Thu Aug 16 15:51:19 2018 kern.info kernel:       0.4426666] TCP bind hash table entries: 2048 (order: 1, 8192 bytes)         Thu Aug 16 15:51:19 2018 kern.info kernel:       0.440666] TCP bind hash table entries: 2048 (o                                                                                                    |                                                                                                    | Thu Aug 16 15:51:19 2018 kern info kernel: [  | 0.399271 NET: Registered protocol family 16                                                                                                    |
| Thu Aug 16 15:51:19 2018 kern.info kernel:       [0.42862] mt761 gpio 1e000600 gpio: registering 32 gpios         Thu Aug 16 15:51:19 2018 kern.info kernel:       [0.428616] mt7621 gpio 1e000600 gpio: registering 32 gpios         Thu Aug 16 15:51:19 2018 kern.info kernel:       [0.428616] mt7621 gpio 1e000600 gpio: registering 32 gpios         Thu Aug 16 15:51:19 2018 kern.info kernel:       [0.42473] clocksource: Switched to clocksource GC         Thu Aug 16 15:51:19 2018 kern.info kernel:       [0.448860] Mt7: Registered protocol family 2         Thu Aug 16 15:51:19 2018 kern.info kernel:       [0.448860] Mt7: Registered protocol family 2         Thu Aug 16 15:51:19 2018 kern.info kernel:       [0.448860] Mt7: Registered protocol family 2         Thu Aug 16 15:51:19 2018 kern.info kernel:       [0.448860] Mt7: Registered protocol family 2         Thu Aug 16 15:51:19 2018 kern.info kernel:       [0.448660] TCP bind hash table entries: 2048 (order: 1, 8192 bytes)         Thu Aug 16 15:51:19 2018 kern.info kernel:       [0.449666] TCP bind hash table entries: 2048 (order: 2, 16384 bytes)         Thu Aug 16 15:51:19 2018 kern.info kernel:       [0.449666] TCP bind hash table entries: 2048 (order: 2, 16384 bytes)                                                                                                    | E Logout                                                                                                    | Thu Aug 16 15:51:19 2018 kern.debug kernel: [ | 0.4136521 FPU Affinity set after 11720 emulations                                                                                                    |
| Thu Aug 16 15:51:19 2018 kern.info kernel:       0.428616] mt7621_gpio 1e000600.gpio: registering 32 gpios         Thu Aug 16 15:51:19 2018 kern.info kernel:       0.428431         Thu Aug 16 15:51:19 2018 kern.info kernel:       0.442473         Inu Aug 16 15:51:19 2018 kern.info kernel:       0.442473         Thu Aug 16 15:51:19 2018 kern.info kernel:       0.442473         Thu Aug 16 15:51:19 2018 kern.info kernel:       0.448860         NET: Registered protocol family 2       0.448860         Thu Aug 16 15:51:19 2018 kern.info kernel:       0.448860         Thu Aug 16 15:51:19 2018 kern.info kernel:       0.44860         Thu Aug 16 15:51:19 2018 kern.info kernel:       0.448660         Thu Aug 16 15:51:19 2018 kern.info kernel:       0.448660         Thu Aug 16 15:51:19 2018 kern.info kernel:       0.448660         Thu Aug 16 15:51:19 2018 kern.info kernel:       0.448660         Thu Aug 16 15:51:19 2018 kern.info kernel:       0.448660         Thu Aug 16 15:51:19 2018 kern.info kernel:       0.448660                                                                                                    | and the second second sec | Thu Aug 16 15:51:19 2018 kern.info kernel: [  | 0.422862] mt7621 gpio 1e000600.gpio: registering 32 gpios                                                                                                    |
| Thu Aug 16 15:51:19 2018 kern.info kernel: [ 0.442473] mt7621_gpio 1e000600.gpio: registering 32 gpios<br>Thu Aug 16 15:51:19 2018 kern.info kernel: [ 0.442473] clocksource: Switched to clocksource GIC<br>Thu Aug 16 15:51:19 2018 kern.info kernel: [ 0.448860] NET: Registered protocol family 2<br>Thu Aug 16 15:51:19 2018 kern.info kernel: [ 0.448860] NET: Registered protocol family 2<br>Thu Aug 16 15:51:19 2018 kern.info kernel: [ 0.448660] TCP bind hash table entries: 2048 (order: 1, 8192 bytes)<br>Thu Aug 16 15:51:19 2018 kern.info kernel: [ 0.440660] TCP bind hash table entries: 2048 (order: 2, 16384 bytes)                                                                                                    |                                                                                                    | Thu Aug 16 15:51:19 2018 kern.info kernel:    | 0.428616] mt7621 gpio 1e000600.gpio: registering 32 gpios                                                                                                    |
| Thu Aug 16 15:51:19 2018 kern.info kernel: [ 0.442473] clocksource: Switched to clocksource GIC<br>Thu Aug 16 15:51:19 2018 kern.info kernel: [ 0.445880] NET: Registered protocol family 2<br>Thu Aug 16 15:51:19 2018 kern.info kernel: [ 0.453783] TCP established hash table entries: 2048 (order: 1, 8192 bytes)<br>Thu Aug 16 15:51:19 2018 kern.info kernel: [ 0.460666] TCP bind hash table entries: 2048 (order: 2, 16384 bytes)                                                                                                    |                                                                                                    | Thu Aug 16 15:51:19 2018 kern.info kernel: [  | 0.434339] mt7621 gpio 1e000600.gpio: registering 32 gpios                                                                                                    |
| Thu Aug 16 15:51:19 2018 kern.info kernel:       0.448860] NET: Registered protocol family 2         Thu Aug 16 15:51:19 2018 kern.info kernel:       0.43738] TC established hash table entries: 2048 (order: 1, 8192 bytes)         Thu Aug 16 15:51:19 2018 kern.info kernel:       0.448660] NET: Registered bash table entries: 2048 (order: 2, 16384 bytes)                                                                                                    |                                                                                                    | Thu Aug 16 15:51:19 2018 kern.info kernel: [  | 0.442473] clocksource: Switched to clocksource GIC                                                                                                    |
| Thu Aug 16 15:51:19 2018 kern.info kernel: [ 0.453783] TCP established hash table entries: 2048 (order: 1, 8192 bytes)<br>Thu Aug 16 15:51:19 2018 kern.info kernel: [ 0.460666] TCP bind hash table entries: 2048 (order: 2, 16384 bytes)                                                                                                    |                                                                                                    | Thu Aug 16 15:51:19 2018 kern.info kernel: [  | 0.448860] NET: Registered protocol family 2                                                                                                    |
| Thu Aug 16 15:51:19 2018 kern.info kernel: 0.460666] TCP bind hash table entries: 2048 (order: 2, 16384 bytes)                                                                                                    |                                                                                                    | Thu Aug 16 15:51:19 2018 kern.info kernel: [  | 0.453783] TCP established hash table entries: 2048 (order: 1, 8192 bytes)                                                                                                    |
|                                                                                                    |                                                                                                    | Thu Aug 16 15:51:19 2018 kern.info kernel: [  | 0.460666] TCP bind hash table entries: 2048 (order: 2, 16384 bytes)                                                                                                    |
| Thu Aug 16 15:51:19 2018 kern.info kernel: 0.467082] TCP: Hash tables configured (established 2048 bind 2048)                                                                                                    |                                                                                                    | Thu Aug 16 15:51:19 2018 kern.info kernel: [  | 0.467082] TCP: Hash tables configured (established 2048 bind 2048)                                                                                                    |
| Thu Aug 16 15:51:19 2018 kern.info kernel: 0.473483] UDP hash table entries: 256 (order: 1, 8192 bytes)                                                                                                    |                                                                                                    | Thu Aug 16 15:51:19 2018 kern.info kernel: [  | 0.473483] UDP hash table entries: 256 (order: 1, 8192 bytes)                                                                                                    |
|                                                                                                    |                                                                                                    |                                               |                                                                                                    |

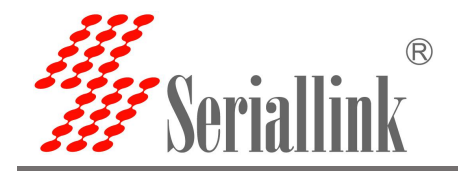

# Chapter 7 Logout

### 7.1 Logout

Exit and enter the login page.

| 串口通讯服务器               |                  | 智慧通信丨创领互联                |
|-----------------------|------------------|--------------------------|
| Routing Status        | Status           |                          |
| Status<br>System Log  | System           |                          |
| ■ Serial Utility      | Model            | SLK-S502                 |
| Network Setting       | Serial Number    | 2                        |
| Routing Setting       | Firmware Version | B2_V1.0                  |
| & Switch Control      | Local Time       | Thu Aug 16 16:06:16 2018 |
| 🌣 Equipment<br>Manage | Uptime           | 0h 15m 11s               |
| ⊖ Logout              | Network          |                          |
|                       | Address:         | 192.168.0.233            |
|                       | Netmask:         | 255.255.255.0            |
|                       | Gateway:         |                          |
|                       | MAC Address:     | BE:A8:2C:E5:E1:C5        |

Thank you for your support of SERIALLINK products. If you have any questions, please email: info@seriallink.net or <u>www.seriallink.net</u>